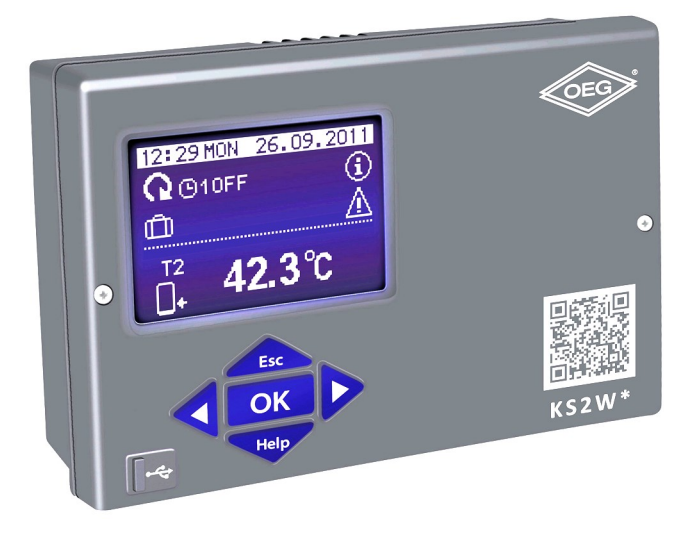

# DUT

# INLEIDING

De KSW-E\*, KSW\*, KS2W\* zijn moderne, door microprocessoren aangestuurde apparaten. De verschilregelaars maken gebruik van digitale en SMT- technologie.

Ze zijn bedoeld voor het regelen van verwarmingssystemen met zonnecollectoren en ondersteunende warmtebronnen.

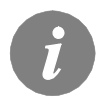

Voor de eerste start van de regelaar zie hoofdstuk configuratie van "Instellingen bij eerste keer inschakelen van de regelaar", pagina 106.

#### INHOUD

# **BEDIENING- EN INSTELLINGAANWIJZINGEN**

| Omschrijving van de regelaar1                             | 105 |
|-----------------------------------------------------------|-----|
| Instellingen bij eerste keer inschakelen van de regelaar1 | 106 |
| Grafisch LCD-scherm en gegevensaanduiding1                | 108 |
| Omschrijving van de symbolen op het display1              | 109 |
| Temperatuur en andere gegevenssymbolen1                   | 110 |
| Symbolen voor berichten en waarschuwingen1                | 110 |
| Scherm voor help berichten en waarschuwingen1             | 111 |
| Openen van het menu en de navigatie1                      | 112 |
| Structuur en beschrijving menu                            | 113 |
| Temperatuurinstelling                                     | 116 |
| Gebruikersfuncties                                        | 117 |
| Bedrijfsfunctiekeuze1                                     | 118 |
| Tijdprogramma's1                                          | 119 |
| Basisinstellingen1                                        | 122 |
| Scherminstellingen1                                       | 123 |
| Gegevenscontrole1                                         | 124 |

# AANWIJZINGEN VOOR ONDERHOUDSINSTELLINGEN

| Parameters en extra tools van de regelaar           | 25 |
|-----------------------------------------------------|----|
| Basisparameters                                     | 25 |
| Onderhoudsparameters                                | 28 |
| Parameters om de warmte te meten1                   | 33 |
| Energiemeting                                       | 35 |
| Parameters vvor programmering beschikbare uitgangen | 35 |
| Fabriekinstellingen                                 | 41 |

#### MONTAGEAANWIJZINGEN

| Montage van de regelaar                                             | 142 |
|---------------------------------------------------------------------|-----|
| Wandmontage                                                         | 142 |
| Elektrische aansluiting van de regelaar                             | 144 |
| Sensor omschrijving                                                 | 143 |
| Installeren van de volumemeter                                      | 145 |
| Sensorsimulatie                                                     | 146 |
| Aansluiting van een hooggrenderende pomp mer extern conltroesignaal | 146 |
| Het debit in een zonnesysteem instellen en de regelaarunctie testen | 147 |
|                                                                     |     |
| Technische gegevens                                                 | 148 |
| Verklaringen en garantie                                            | 149 |
| Verwijdering van gebruikte elektrische en elektronische apparaten   | 149 |
| Garantie                                                            | 150 |
|                                                                     |     |
| Hydraulische schema's en elektrische schema's                       | 247 |
| Montage protocol                                                    | 278 |
|                                                                     |     |

# **BEDIENING- EN INSTELLINGAANWIJZINGEN**

# **OMSCHRIJVING VAN DE REGELAAR**

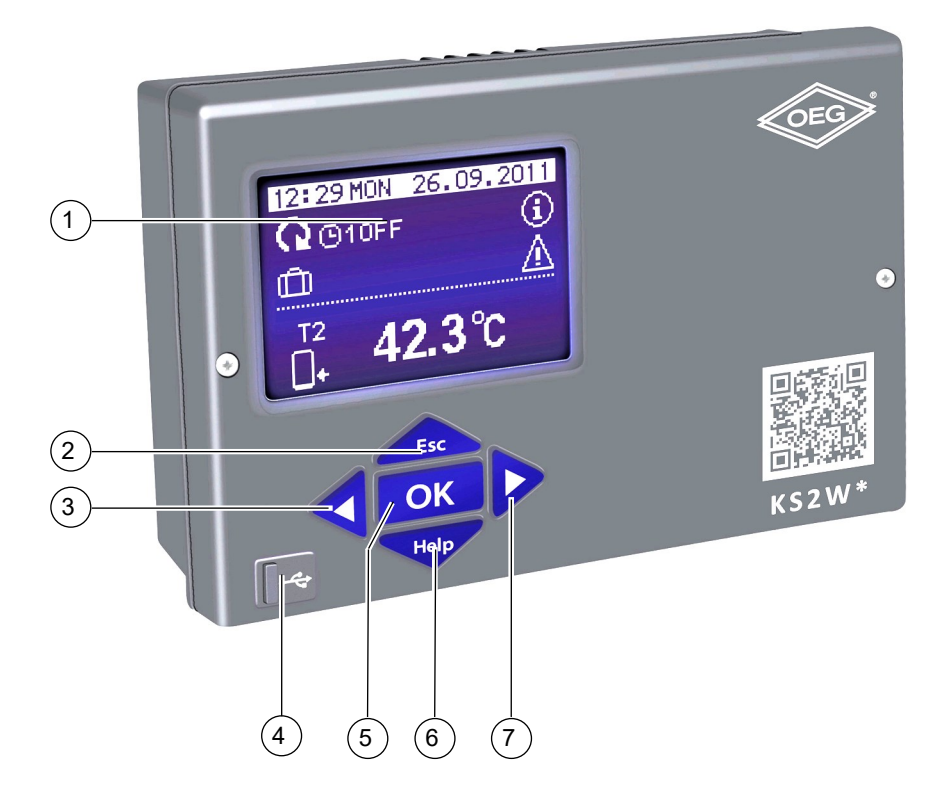

- 1 Grafisch display
- 2 knop (Esc terugkeren naar vorige).
- 3 knop (een stap terug, verlagen).
- 4 USB aansluiting om een pc aan te sluiten.
- 5 knop **OK** (geeft toegang tot een menu, bevestigt keuze).
- 6 knop Help (Help).
- 7 knop < (een stap vooruit, verhogen).

# INSTELLINGEN BIJ EERSTE KEER INSCHAKELEN VAN DE REGELAAR

KSW-E\*, KSW\*, KS2W\* verschilregelaars zijn uitgerust met een innovatieve oplossing Easy start, die de eerste opstart van de regelaar slechts in twee stappen inschakelt.

Wanneer de regelaar voor de eerste keer op de elektrische voeding aangesloten wordt, toont het scherm eerst het bedrijfslogo en de eerste stap van de procedure van de instellingen van de regelaar verschijnt op het scherm.

#### 1. STAP - TAALKEUZE

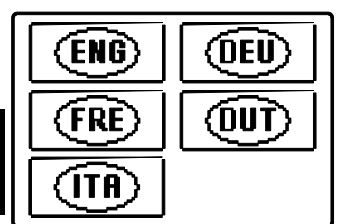

Selecteer de gewenste taal met knoppen < en . Bevestig de gekozen taal door op ok te drukken.

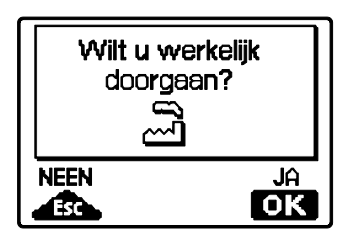

U dient de schemakeuze met de knop OK te bevestigen. Wanneer u het verkeerde schema kiest, keert u naar de schemakeuze terug met de knop

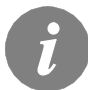

Als u de gewenste taal niet op het eerste scherm terugvindt, gaat u naar het volgende scherm door op de  $\triangleright$  knop te drukken.

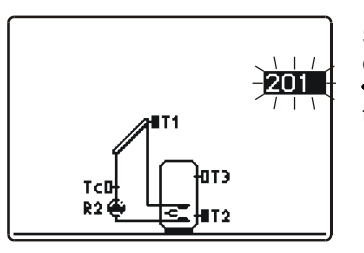

Selecteer een hydraulisch schema voor de werking van de regelaar. Navigeer tussen de schermen met knoppen en ν. Bevestig het gekozen schema door op te drukken.

| Wilt u w<br>doorg | verkelijk<br>aan?<br>] |
|-------------------|------------------------|
| NEEN              | JA<br>OK               |

U moet de schemakeuze met de knop OK bevestigen.

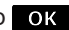

Wanneer u het verkeerde schema kiest, keert u naar de schemakeuze terug met de knop

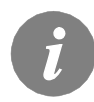

Later kunt u het gekozen hydraulische schema met service parameter S1.1 wijzigen.

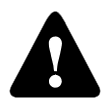

**RESET** Ontkoppel de regelaar van de elektrische voeding. Houd de *Help* knop ingedrukt en sluit de regelaar op de elektrische voeding aan. De regelaar zal gereset worden en extra instellingen vereisen.

**Opgelet!** Wanneer de regelaar gereset is, worden alle vorige instellingen verwijderd.

# **GRAFISCH LCD-SCHERM EN GEGEVENSAANDUIDING**

Op het LCD-scherm kunt u alle relevante gegevens over de werking van de regelaar zien.

# **BESCHRIJVING EN ONTWERP VAN HET HOOFDSCHERM:**

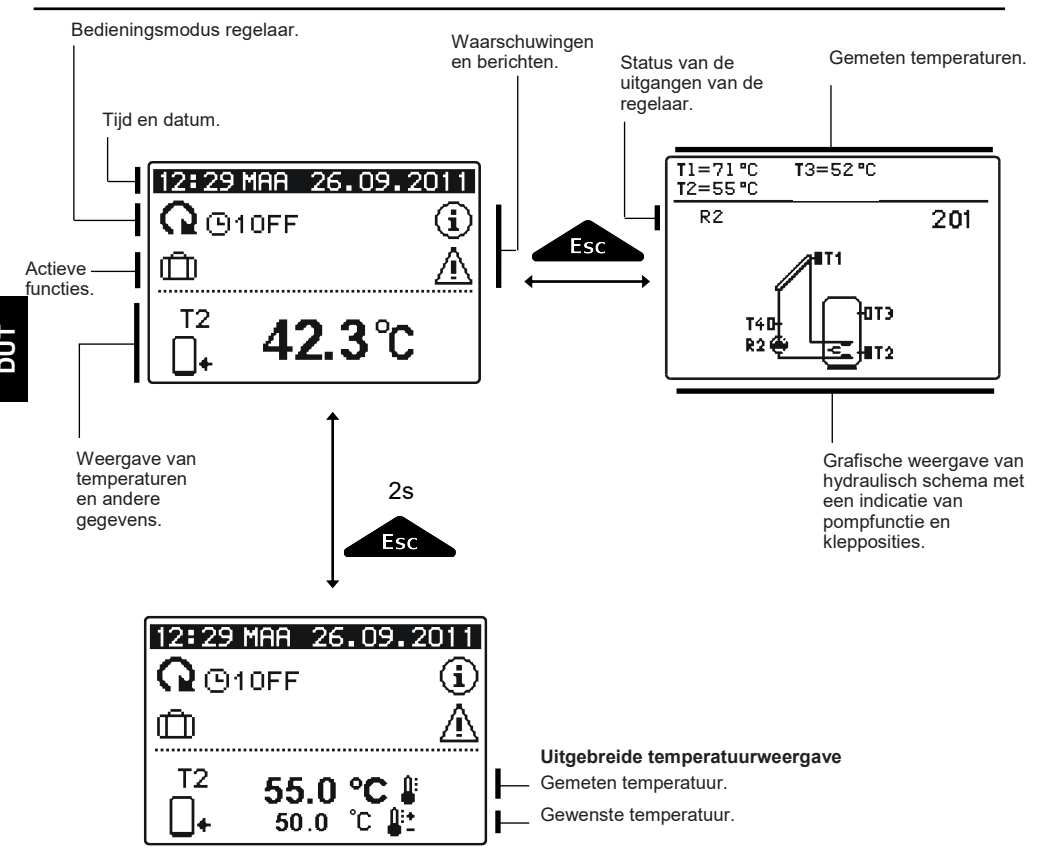

## Gegevensoverzicht op het scherm:

Bediening- en instellingenaanwijzingen

Werkingsmodus en gebruikersfuncties verschijnen in het bovenste derde van het scherm. Om tussen de gegevensweergave en het scherm met hydraulisch schema te schakelen, gebruikt u de knop . Temperaturen, actieve uitgangen, beschermingsfuncties en andere gegevens verschijnen in het middelste gedeelte van het scherm. Om de temperaturen en andere gegevens te bekijken, gebruikt u knoppen . Het aantal sensoren en andere gegevens die op het scherm getoond worden, hangt af van het gekozen hydraulische schema en de instellingen van de regelaar.

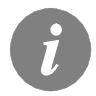

Als u de gewenste gegevens wenst te verkrijgen nadat u het toetsenbord gebruikt hebt, zoekt u naar de gegevens met de knoppen  $\P$  en  $\triangleright$ , bevestig vervolgens door de knop ok gedurende 2 seconden in te drukken.

# OMSCHRIJVING VAN SYMBOLEN OP HET DISPLAY

# SYMBOLEN BEDIENINGSMODUS

| Symbool                | Beschrijving                                                                                                    |  |  |  |
|------------------------|----------------------------------------------------------------------------------------------------|--|--|--|
| Q                      | Regelaar werkt in automatische modus.                                                                                                    |  |  |  |
|                        | Regelaar werkt in automatische modus volgens Tijdsprogramma's<br>④1,④2,④3 of ④4.<br>AAN en UIT geven de status van het tijdsprogramma weer. |  |  |  |
| ŝ                      | Manuele werking.                                                                                                    |  |  |  |
|                        | Regelaar is UIT geschakeld.                                                                                                    |  |  |  |
| <b>₽</b>               | Eenmalige functie van warmwater is geactiveerd.                                                                                             |  |  |  |
| Ô                      | Functie vakantiemodus is geactiveerd.                                                                                                    |  |  |  |
| <u>.</u>               | Retourkoeling van de accumulator is geactiveerd.                                                                                            |  |  |  |
| \$*↓                   | Bescherming tegen oververhitting van zonnecollectoren is geactiveerd.                                                                       |  |  |  |
| *1                     | Bescherming tegen bevriezing van zonnecollectoren is geactiveerd.                                                                           |  |  |  |
|                        | Bescherming tegen legionella is geactiveerd.                                                                                                |  |  |  |
| R1 R2 R3<br>R1 R2 R3   | Status van uitgangen <b>AAN</b><br>UIT.                                                                                                    |  |  |  |
| <u>R1</u> of <u>R1</u> | Beschikbare uitgang heeft programmeerbare functie ingeschakeld (parameters F1 en F2).*                                                      |  |  |  |
| R1 R2 R3               | Omgekeerde werking uitgang.                                                                                                    |  |  |  |
| -                      | TPM indicatie voor pompen R2.                                                                                                    |  |  |  |
| Л                      | Indicatie van impulsieve pompmodus - buiscollectoren (parameter S2.2).                                                                      |  |  |  |

\* Is afhankelijk van het regelaarmodel.

# TEMPERATUUR EN ANDERE GEGEVENSSYMBOLEN

| Symbool                | Beschrijving                                         |  |  |  |
|------------------------|------------------------------------------------------|--|--|--|
| *                      | Temperatuur van zonnecollectoren.                    |  |  |  |
| □+                     | Temperatuur van warmwatertank of boiler - onderkant. |  |  |  |
| <b>_</b> +             | Temperatuur van warmwatertank of boiler - bovenkant. |  |  |  |
| ج<br>ا                 | Temperatuur boiler voor vloeibare brandstof.         |  |  |  |
| 3                      | Temperatuur boiler voor vaste brandstof.             |  |  |  |
|                        | Temperatuur pelletboiler.                            |  |  |  |
|                        | Buitentemperatuur.                                   |  |  |  |
| <u> </u>               | Temperatuur zwembadwater.                            |  |  |  |
| +                      | Temperatuur voorstroom of retourstroom.              |  |  |  |
| <b>1</b>               | Gemeten temperatuur.                                 |  |  |  |
| <b>≜</b> +             | Gewenste of berekende temperatuur.                   |  |  |  |
| T1, T2, T3, T4, T5, T6 | Temperatuursensoren T1, T2, T3, T4, T5 en T6.        |  |  |  |

# SYMBOLEN VOOR BERICHTEN EN WAARSCHUWINGEN

| Symbool | Beschrijving                                                                                                    |
|---------|----------------------------------------------------------------------------------------------------|
| (j)     | Bericht<br>Wanneer de maximumtemperatuur overschreden wordt of wanneer<br>een beschermfunctie ingeschakeld wordt, zal de regelaar een<br>knipperend symbool op het scherm tonen.<br>Wanneer de maximumtemperatuur niet langer overschreden wordt of<br>wanneer een beschermfunctie uitgeschakeld wordt, zal een<br>ingeschakeld symbool de recente gebeurtenis tonen. Door op de knop<br>te drukken, wordt het berichtoverzicht getoond. |
| Δ       | Waarschuwing<br>Wanneer er een fout in de sensor, debietmeter of bypass pomp<br>gedetecteerd wordt, zal de regelaar een knipperend symbool op het<br>scherm tonen. Wanneer de fout hersteld is of niet langer aanwezig is,<br>zal een ingeschakeld symbool de recente gebeurtenis tonen. Door op<br>de knop Hop te drukken, wordt het berichtoverzicht getoond.                                                                          |

# SCHERM VOOR HELP, BERICHTEN EN WAARSCHUWINGEN

Door op de knop te drukken, wordt het scherm met berichten een waarschuwingen getoond.

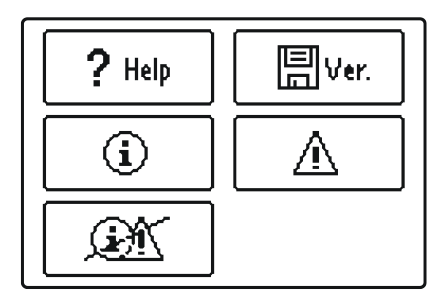

De volgende opties zijn beschikbaar:

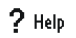

#### Korte instructie

Korte instructies voor controller.

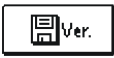

#### **Controller versie**

Herziening van de controller type en versie van het programma.

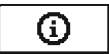

#### Berichten

Lijst van overschreden maximumtemperaturen en lijst van activaties beschermfuncties.

Door op de knoppen **d**en **>** te drukken, kunt u door de lijst met meldingen bladeren. Sluit de lijst af door op de knop

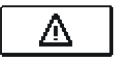

#### Waarschuwingen

Lijst van storingen in sensoren en andere onderdelen. Met een druk op knoppen den doorloop de lijst van waarschuwingen. Verlaat de lijst door op te drukken.

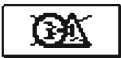

#### Berichten verwijderen

Met een druk op de knop verwijdert u de lijst met berichten, waarschuwingen en alle ontkoppelde sensoren.

**Opgelet:** U zult de sensoren die nodig zijn voor de werking van de regelaar niet kunnen verwijderen.

## **OPENEN VAN HET MENU EN DE NAVIGATIE**

Het menu Gebruikersinstellingen is vereenvoudigd dankzij grafische symbolen.

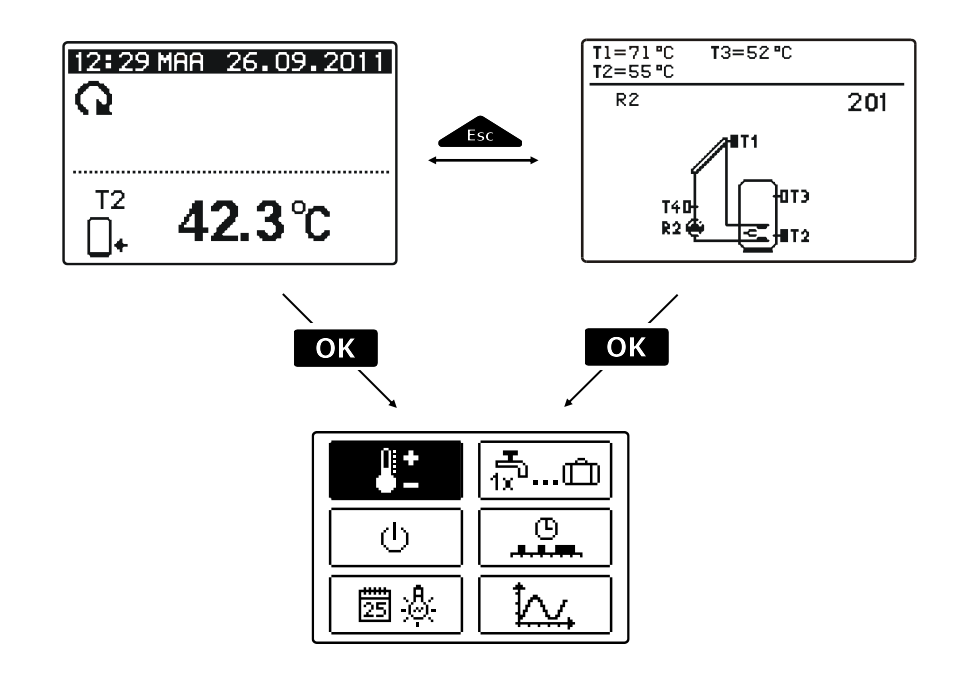

Om het menu te openen, druk op OK. Navigeer door het menu met de knoppen  $\triangleleft$  en  $\triangleright$ , bevestig uw keuze door op de knop OK te drukken. U kunt naar het vorige scherm terugkeren door op de knop fer te drukken.

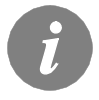

Als er enige tijd op geen enkele knop gedrukt wordt, zal de schermverlichting uitgeschakeld worden. In dit geval kunt u een willekeurige knop drukken om de verlichting opnieuw te activeren.

## STRUCTUUR EN BESCHRIJVING MENU

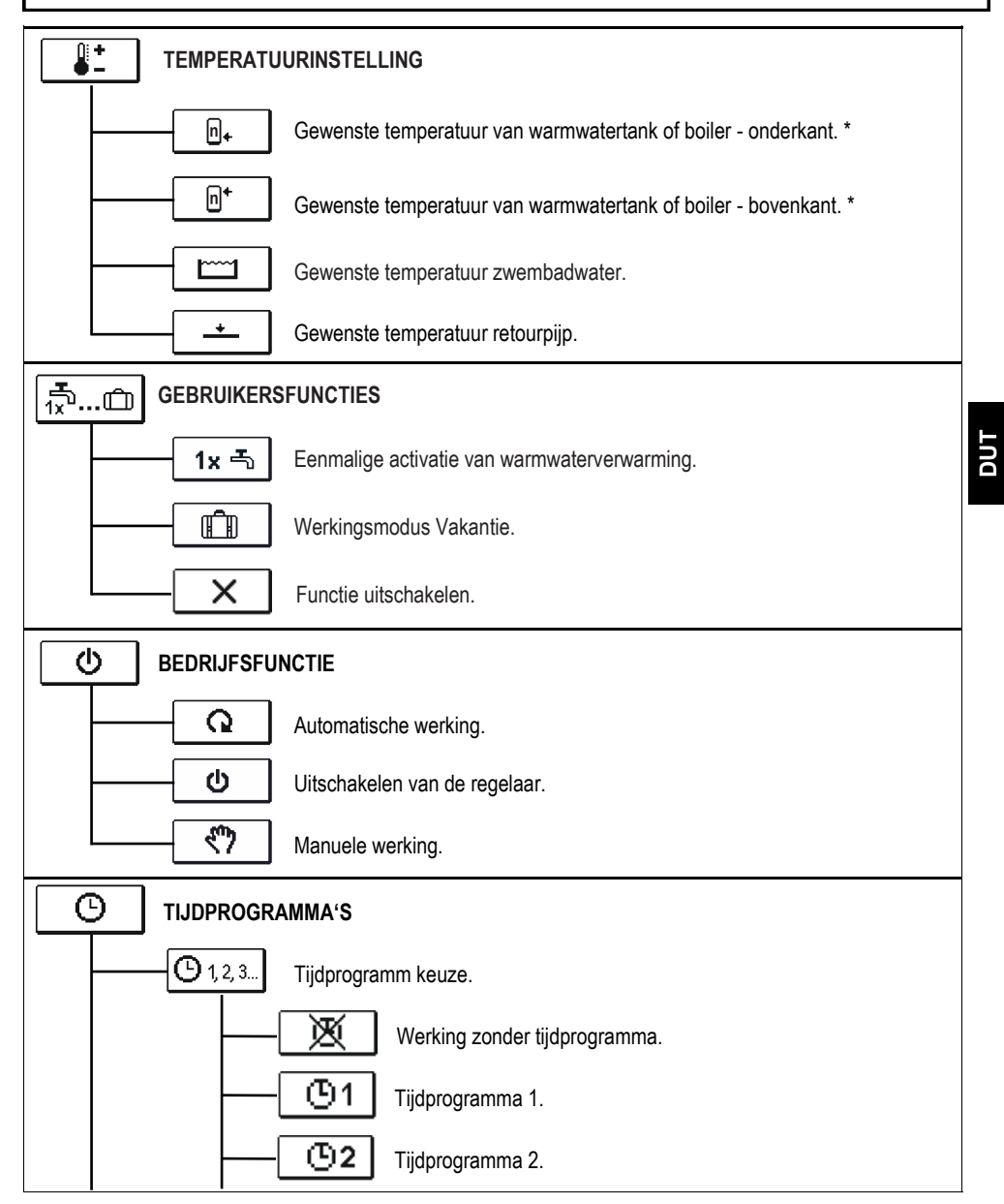

Het "n" symbool geeft het opeenvolgend nummer van de warmwatertank of boiler aan als er meer dan één warmwatertank of boilerin het systeem aanwezig is. Het "Tx" symbool geeft het aantal sensoren waarvoor de thermostatische werking van de beschikbare uitgang geprogrammeerd is.

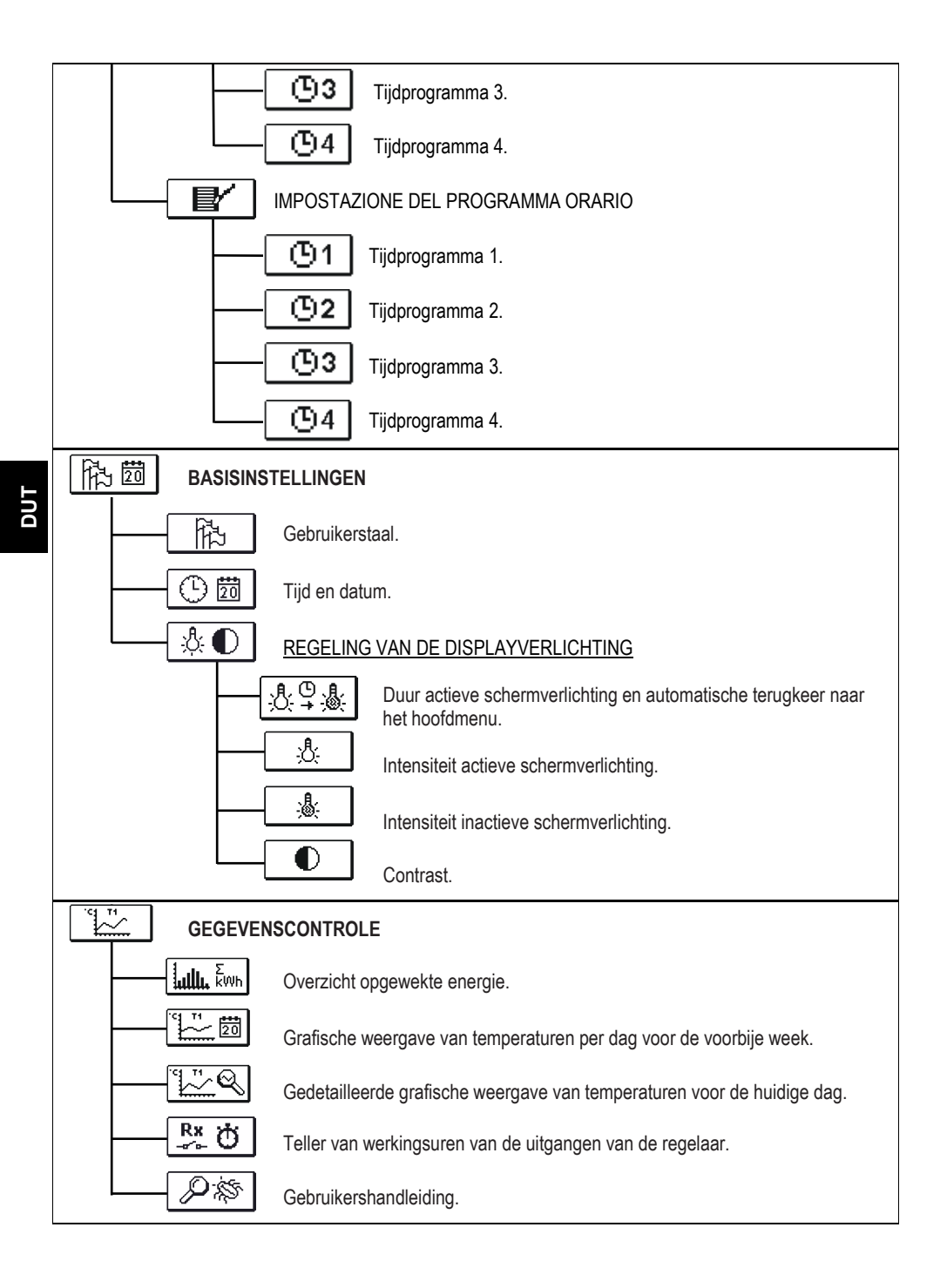

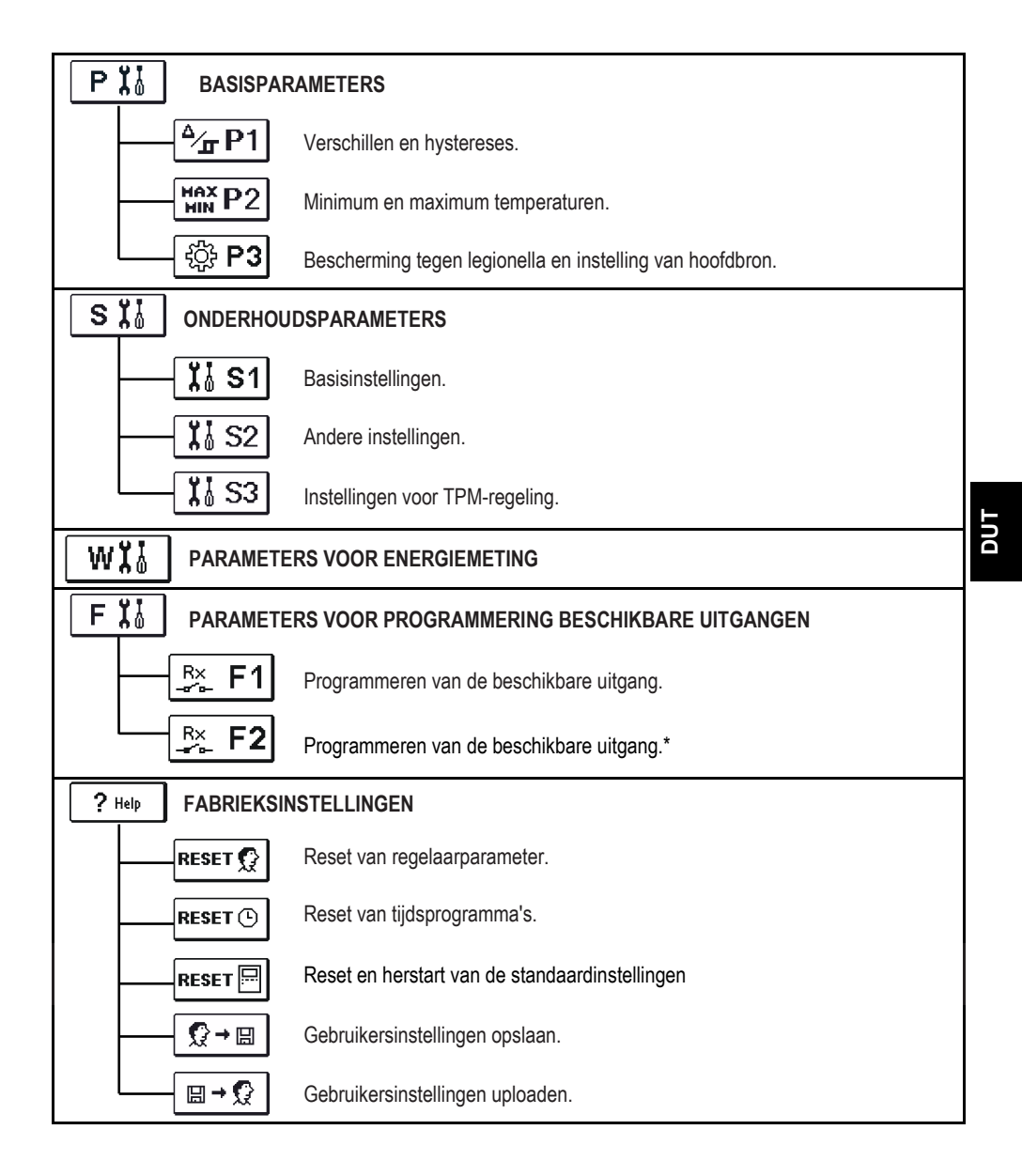

\* Is afhankelijk van het regelaarmodel.

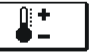

Het menu toont de temperaturen waarvoor de instelling van de gewenste temperatuur beschikbaar is in het geselecteerde hydraulische schema.

Door op de knoppen  $\checkmark$ ,  $\triangleright$  en  $\bigcirc$ , te drukken, selecteert u de gewenste temperatuur en zal er een nieuw scherm verschijnen.

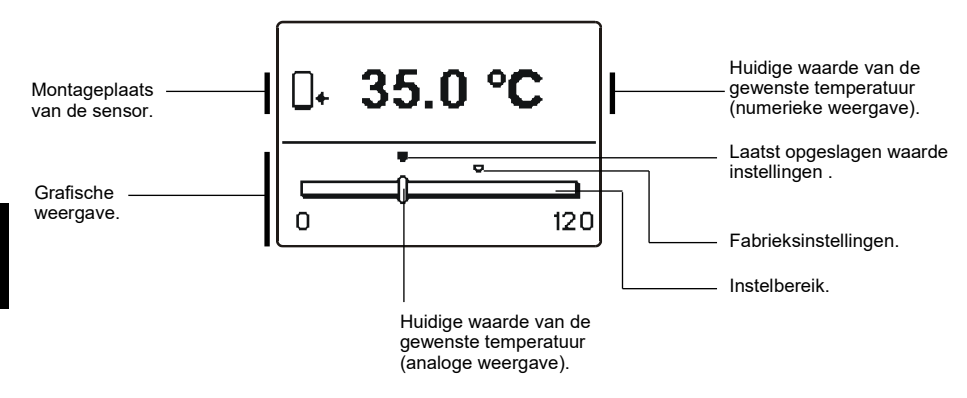

Door op de knoppen  $\triangleleft$  en  $\triangleright$  te drukken, stelt u de gewenste temperatuur in en met de knop ok kunt u bevestigen.

Verlaat de instelling door op \_\_\_\_\_ te drukken

#### 

Gebruiksfuncties bieden extra comfort en voordelen van het gebruik van de regelaar. De volgende functies zullen in het menu beschikbaar zijn:

# 1x 축 Eenmalige activeren van warmwaterverwarming

Gebruik deze functie wanneer u onmiddellijk de warmwaterverwarming wilt inschakelen. Door op de knoppen den te drukken, selecteert u de eenmalige functie voor warmwaterverwarming en bevestigt u dit door op ok te drukken. Verlaat de instelling door op te te drukken.

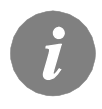

*Eenmalige warmwaterverwarming is enkel mogelijk via schema's met een boiler voor vloeibare brandstof, warmtepomp of elektrische verwarming.* 

# Bedieningsmodus Vakantie

Door op het pictogram VAKANTIE te drukken, schakelt u de warmwaterverwarming tot de gewenste periode uit. Om de functie Vakantie in te stellen, drukt u opnieuw op het pictogram Vakantie. Er zal een nieuw scherm verschijnen. Druk op de knop . De datum begint te knipperen. Gebruik knoppen ◀ en ▶, om de datum in te stellen waarop u de functie wilt uitschakelen. Bevestig de keuze door op OK te drukken. Verlaat de instelling door op te te drukken.

De uitschakeling van de functie zal op de dag om 00:00 uur plaatsvinden.

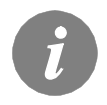

De vakantiemodus is geactiveerd in schema's met zonnecollectoren, boilers voor vloeibare brandstof, warmtepompen of elektrische verwarming.

# Functie uitschakelen

U kunt een huidig actieve functie op eender welk moment uitschakelen door het pictogram x te selecteren met knoppen en bevestigen met de knop.

### BEDRIJFSFUNCTIEKEUZE

Selecteer de gewenste bedieningsmodus van de regelaar. U kunt kiezen tussen automatische modus, uitschakeling regelaar en manuele modus.

Selecteer de gewenste werking met knoppen  $\triangleleft$  en  $\triangleright$ , en bevestig met de knop  $\Box K$ . Verlaat de instelling door op

#### Omschrijving van de bedrijfsfuncties:

#### Automatische werkingsmodus

In de automatische werkingsmodus, maakt de regelaar activatie en uitschakeling van extra energiebronnen mogelijk (bijvoorbeeld: olieketel, warmtepomp, elektrische verwarming, enz.).

Om extra bronnen in of uit te schakelen, selecteert u opnieuw het pictogram , wanneer de automatische bedieningsmodus al geselecteerd is. Een nieuw scherm met extra bronnen zal verschijnen waar u door de bronnen kunt navigeren met de knoppen **d** en **b**. Door op de knop **ok** te drukken,selecteert u de bron die u in of uit wilt

schakelen. Symbool  $\checkmark$  or  $\mathbf{X}$  zal beginnen knipperen. U kunt de status van de bron wijzigen met knoppen **d** en **b**. Verlaat de instelling door <u>resc</u>op te drukken.

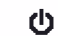

## Regelaar uitschakelen

Verwarming is uitgeschakeld. De regelaar voert alleen de beschermfuncties tegen oververhitting en bevriezing van zonnecollectoren en oververhitting van de boiler uit.

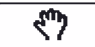

#### Manuele werking

Deze bedrijfsfunctie wordt gebruikt wanneer het bedieningssysteem getest wordt of in geval van storingen.

Besturingsuitgang kan manueel in- of uitgeschakeld worden of u kunt automatische bediening selecteren

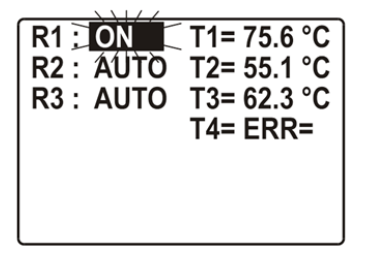

\* Is afhankelijk van het regelaarmodel.

Door op knoppen  $\blacktriangleleft$  en  $\triangleright$  te drukken, beweegt u met OK door individuele uitgangen R1-R3\*. Selecteer de uitgang waarvan u de status wilt wijzigen door op de knop te drukken. Waarden AAN, UIT, AUTO of pomp tpm 40%, 55% en 85% zal beginnen knipperen. U kunt nu de status van de uitgang wijzigen met knoppen en 🕨. Bevestig de keuze door op 🛛 ok te drukken. Verlaat de instelling door op

drukken.

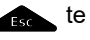

ወ

Q

TIJDPROGRAMMA'S

Θ

Er zijn twee submenu's beschikbaar in het menu Tijdsprogramma's keuze van een actief tijdsprogramma en 🖸 🕼 tijdsprogramma's bewerken.

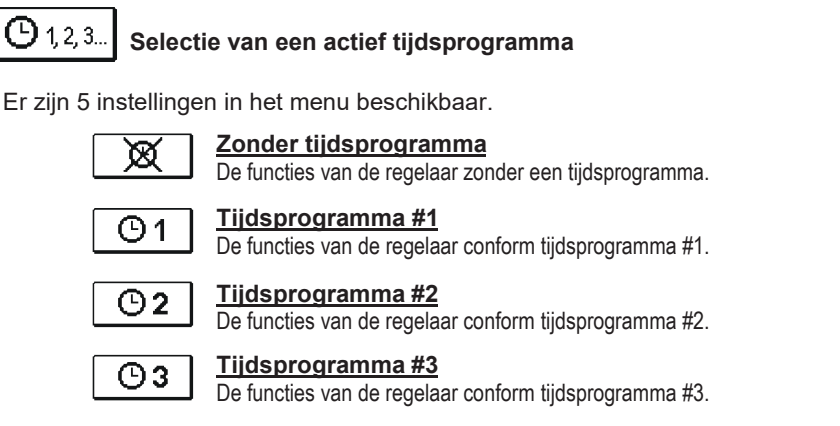

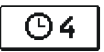

Tijdsprogramma #4 De functies van de regelaar conform tijdsprogramma #4.

In dit menu kunt u de tijdsprogramma's wijzigen.

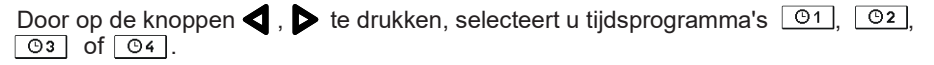

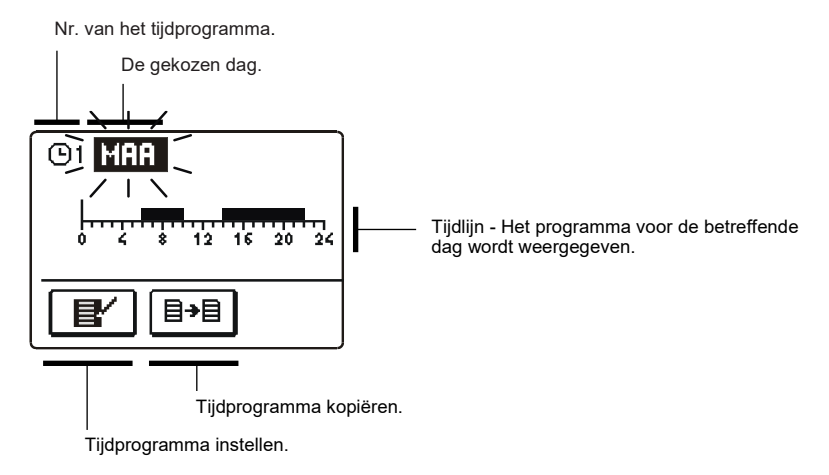

Door op de knoppen ◀, ▶ en OK te drukken, selecteert u de dag waarvan u het tijdsprogramma wilt wijzigen of dat u naar andere dagen wilt kopiëren. Gebruik nu knoppen ◀, ▶ en OK om het pictogram voor bewerken 🛒 of het pictogram te selecteren 📑 om tijdprogramma's te kopiëren.

# Tijdprogramma bewerken

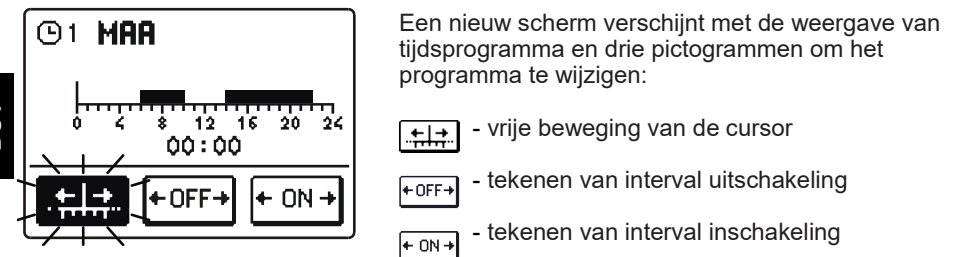

Door op de knoppen  $\triangleleft$  en  $\triangleright$  te drukken, selecteert u het pictogram voor de gewenste opdracht en bevestigt u dit door op te drukken. De cursor zal verschijnen OK op de tijdslijn. Gebruik nu knoppen  $\triangleleft$ ,  $\triangleright$  en OK om de gewenste interval van het tijdsverloop te selecteren. Bevestig de tekening door opnieuw op OK te drukken. Verlaat het bewerken van het tijdsprogramma door op  $\bullet$  te drukken.

# <sup>≣→≣</sup> <u>Tijdprogramma kopiëren</u>

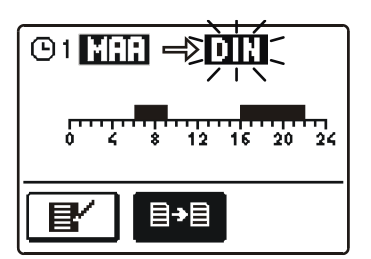

Een nieuw scherm verschijnt met de weergave van tijdsprogramma voor de geselecteerde dag. Bovenaan in het scherm vindt u het veld voor de selectie van een dag of een aantal dagen waarnaar u uw tijdsprogramma wilt kopiëren.

Selecteer de dag of een aantal dagen met de knoppen en ben druk op ok om te kopiëren. Verlaat het kopiëren door op te drukken.

# Aanvankelijke instellingen van tijdsprogramma's

| ወ1          | Dag   | Tijdsinterval:                 |  |  |
|-------------|-------|--------------------------------|--|--|
|             | MA-VR | 05:00 - 07:30<br>13:30 - 22:00 |  |  |
|             | ZA-ZO | 07:00 - 22:00                  |  |  |
|             |       |                                |  |  |
| ጣን          |       |                                |  |  |
| 02          | Dag   | Tijdsinterval:                 |  |  |
|             | MA-VR | 06:00 - 22:00                  |  |  |
|             | ZA-ZO | 07:00 - 23:00                  |  |  |
|             |       |                                |  |  |
| ወ3          | Dag   | Tijdsinterval:                 |  |  |
|             | MA-VR | 05:30 - 22:00                  |  |  |
|             | ZA-ZO | 06:00 - 23:00                  |  |  |
|             |       |                                |  |  |
| <b>(</b> 94 |       |                                |  |  |
| -           | Dag   | lijdsinterval:                 |  |  |
|             | VR    | 5:00 - 7:00                    |  |  |
|             |       |                                |  |  |

# BASISINSTELLINGEN

Dit menu is bedoeld voor de instelling van gebruikerstaal, tijd, datum en weergave.

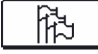

战团

# **Taalinstelling**

Selecteer de gewenste gebruikerstaal met knoppen **4**, **>**en bevestig door op **OK** te drukken.

Verlaat de instelling door op \_\_\_\_\_ te drukken.

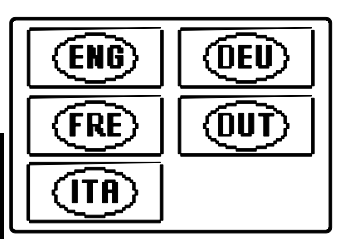

DC DC

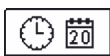

# Instelling tijd en datum

De juiste tijd en datum wordt als volgt ingesteld:

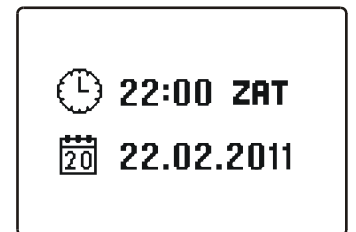

Door op knoppen ◀ en ▷ te drukken, beweegt u door afzonderlijke data. Met de knop OK selecteert u de data die u wilt wijzigen. Wanneer data knipperen, wijzigt u deze door op knoppen ◀ en ▷ te drukken, bevestig vervolgens door op OK te drukken.

Verlaat de instelling door op \_\_\_\_\_ te drukken.

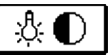

# <u>Scherminstellingen</u>

De volgende instellingen zijn beschikbaar:

| <u>₽</u> ₽₹ |
|-------------|
|             |
| <u>.</u>    |

Duur actieve schermverlichting en terugkeer naar het hoofdmenu.

Intensiteit actieve schermverlichting.

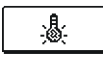

Intensiteit inactieve schermverlichting.

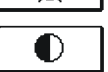

Contrast.

Door op knoppen  $\triangleleft$ ,  $\triangleright$  en **OK** te drukken, selecteert en bevestigt u de gewenste instelling. Er zal een nieuw scherm verschijnen:

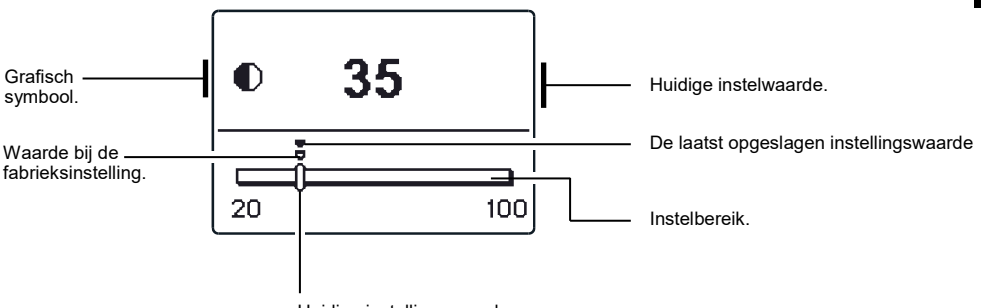

Huidige instellingswaarde.

Met de knoppen **d** en **b** kiest u de gewenste temperatuur en met de toets **OK** bevestigt u de keuze.

Het instelmenu verlaat u d.m.v. De \_\_\_\_\_ knop.

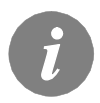

*Verandering van instelling is alleen geldig wanneer bevestigd met de knop* OK

GEGEVENSCONTROLE

De volgende pictogrammen om toegang te krijgen tot gegevens over de bediening van de regelaar zijn in het menu beschikbaar:

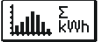

#### **OVERZICHT VAN GEWONNEN ENERGIE**

Grafische en numerieke weergave van gewonnen energie per dagen, weken, maanden en jaren.

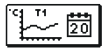

#### WEERGAVE VAN TEMPERATUREN VOOR DE PERIODE VAN EEN WEEK

Grafische temperatuurweergave volgens de dagen voor elke sensor. De temperaturen zijn gemeten voor de laatste werkingsweek.

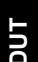

#### GEDETAILLEERDE WEERGAVE VAN TEMPERATUREN VOOR DE HUIDIGE DAG

Gedetailleerde grafische temperatuurweergave van iedere sensor voor de huidige dag. De frequentie van temperatuurmeting kan met parameter S1.5 worden ingesteld.

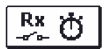

### WERKING UITGANG TIJDSTELLERS

Teller van werkingsuren van de uitgangen van de regelaar.

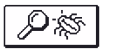

#### SPECIALE ONDERHOUDSGEGEVENS

Deze geven diagnoses voor technische ondersteuning.

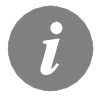

*U kunt de grafieken van de sensor bekijken door te navigeren door de* sensoren met knoppen  $\triangleleft$  en  $\triangleright$ . Door op de knop  $\bigcirc$  te drukken, selecteert u de sensor waarvan u de temperaturen van een periode wilt bekijken. Blader nu door de dagen door op knoppen < en 🕨 te ок drukken.

Door op de knop **OK** te drukken, selecteert u de dag waarvan u de temperaturen wilt bekijken.

U kunt de weergave van het temperatuurbereik op de grafiek met de Help knop wijzigen.

Verlaat het grafiekoverzicht door op \_\_\_\_\_ te drukken.

# AANWIJZINGEN VOOR ONDERHOUDSINSTELLINGEN

# PARAMETERS EN EXTRA TOOLS VAN DE REGELAAR

Alle extra instellingen en aanpassingen van de bediening van de regelaar worden via parameters uitgevoerd. Er zijn drie groepen beschikbaar in de parameters en het instellingsmenu van de regelaar, namelijk:

|   | PI   |
|---|------|
|   | s II |
| Ē | WI   |
| Ē | E YI |

Basisparameters.

Onderhoudsparameters.

Parameters om de energie te meten

Parameters voor programmering beschikbare uitgangen

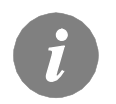

U kunt alleen die parameters zien die een effect op het geselecteerde hydraulische schema hebben. Waarden fabrieksinstellingen van parameterinstellingen zijn ook afhankelijk van het geselecteerde hydraulische schema.

# P 1 BASISPARAMETERS

Basisparameters zijn verdeeld in groepen **P1**, **P2** en **P3**. In groep **P1** zijn er instellingen voor verschillen en hystereses voor ingebouwde thermostaten, in groep **P2** zijn er instellingen voor minimum en maximum temperaturen voor afzonderlijke sensoren, terwijl u de uitvoeringsinstellingen in groep **P3** kunt vinden. Wanneer u de gewenste parametergroep selecteert, verschijnt een nieuw scherm:

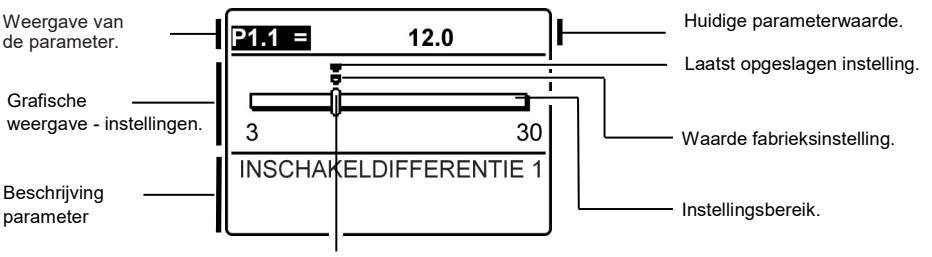

Huidige parameterwaarde.

U kunt de instelling wijzigen door op OK te drukken.

De instellingswaarde begint te knipperen. U kunt dit nu wijzigen met knoppen ◀ en ►. Bevestig de instelling door op ok te drukken.

U kunt nu naar een andere parameter navigeren met knoppen **d** en **>** en herhaal de procedure.

Verlaat de parameterinstellingen door op \_\_\_\_\_ te drukken.

# Tabel met beschrijvingen van de parameters

| Para<br>meter | Parameteromschrijving                                          | Instelmoge-<br>lijkheden | Overgenomen waarde         |
|---------------|----------------------------------------------------------------|--------------------------|----------------------------|
| P1.1          | INSCHAKELDIFFERENTIE 1                                         | 3 ÷ 30 °C                | Afhankelijk van het schema |
| P1.2          | UITSCHAKELDIFFERENTIE 1                                        | 1 ÷ 20 °C                | Afhankelijk van het schema |
| P1.4          | INSCHAKELDIFFERENTIE 2                                         | 3 ÷ 30 °C                | Afhankelijk van het schema |
| P1.5          | UITSCHAKELDIFFERENTIE 2                                        | 1 ÷ 20 °C                | Afhankelijk van het schema |
| P1.7          | INSCHAKELDIFFERENTIE 3                                         | 3 ÷ 30 °C                | Afhankelijk van het schema |
| P1.8          | UITSCHAKELDIFFERENTIE 3                                        | 1 ÷ 20 °C                | Afhankelijk van het schema |
| P1.9          | SENSORHYSTERESE T1                                             | 1 ÷ 30 °C                | Afhankelijk van het schema |
| P1.10         | SENSORHYSTERESE T2                                             | 1 ÷ 30 °C                | Afhankelijk van het schema |
| P1.11         | SENSORHYSTERESE T3                                             | 1 ÷ 30 °C                | Afhankelijk van het schema |
| P1.12         | SENSORHYSTERESE T4                                             | 1 ÷ 30 °C                | Afhankelijk van het schema |
| P1.13         | SENSORHYSTERESE T5                                             | 1 ÷ 30 °C                | Afhankelijk van het schema |
| P1.14         | SENSORHYSTERESE T6                                             | 1 ÷ 30 °C                | Afhankelijk van het schema |
| P1.17         | HYSTERESE VOOR MINIMALE TEMPERATUREN                           | 1 ÷ 10 °C                | Afhankelijk van het schema |
| P1.18         | HYSTERESE VOOR MAXIMALE TEMPERATUREN EN GREN-<br>STEMPERATUREN | -15 ÷ -1 °C              | Afhankelijk van het schema |

# Tabel met beschrijvingen van de parameters

| _             |                                                              |                          |                            |
|---------------|--------------------------------------------------------------|--------------------------|----------------------------|
| Para<br>meter | Parameteromschrijving                                        | Instelmoge-<br>lijkheden | Overgenomen waarde         |
| P2.1          | MINIMALE SENSORTEMPERATUUR T1                                | -30 ÷ 100°C              | Afhankelijk van het schema |
| P2.2          | MAXIMALE SENSORTEMPERATUUR T1                                | 0 ÷ 200°C                | Afhankelijk van het schema |
| P2.3          | MINIMALE SENSORTEMPERATUUR T2                                | -30 ÷ 100°C              | Afhankelijk van het schema |
| P2.4          | MAXIMALE SENSORTEMPERATUUR T2                                | 0 ÷ 200°C                | Afhankelijk van het schema |
| P2.5          | MINIMALE SENSORTEMPERATUUR T3                                | -30 ÷ 100°C              | Afhankelijk van het schema |
| P2.6          | MAXIMALE SENSORTEMPERATUUR T3                                | 0 ÷ 200°C                | Afhankelijk van het schema |
| P2.7          | MINIMALE SENSORTEMPERATUUR T4                                | -30 ÷ 100°C              | Afhankelijk van het schema |
| P2.8          | MAXIMALE SENSORTEMPERATUUR T4                                | 0 ÷ 200°C                | Afhankelijk van het schema |
| P2.9          | MINIMALE SENSORTEMPERATUUR T5                                | -30 ÷ 100°C              | Afhankelijk van het schema |
| P2.10         | MAXIMALE SENSORTEMPERATUUR T5                                | 0 ÷ 200°C                | Afhankelijk van het schema |
| P2.11         | MINIMALE SENSORTEMPERATUUR T6                                | -30 ÷ 100°C              | Afhankelijk van het schema |
| P2.12         | MAXIMALE SENSORTEMPERATUUR T6                                | 0 ÷ 200°C                | Afhankelijk van het schema |
| P1.17         | COLLECTORGRENSWAARDE TEMPERATUUR                             | 100 ÷ 280°C              | Afhankelijk van het schema |
| P1.18         | DE TEMPERATUUR VAN DE COLLECTOREN VOOR VORST-<br>BESCHERMING | -30 ÷ 10°C               | Afhankelijk van het schema |

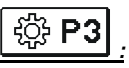

| P3.1   LEGIONELLA BEVE.<br>LIGINOSPROGRAM<br>MA   D.m.v. de parameter wordt de Legionella beveiligingsfunctie voor<br>LIGINOSPROGRAM<br>manuel de langeschakel. De functie wordt alleen dan geactive-<br>er, als het Solarsysteem in het liginterval het water niet tot ten<br>minste 66°C heeft verwarmd.   0 - NEE   1 - JA   van<br>werk     P3.2   LEGIONELLA - ACTI-<br>VATIEDAG   Instelling van de dag waarop de legionellabeveiliging geactiveerd<br>zou moeten worden.   1 - MA   2 - DIN<br>3 - WOE   5     P3.3   LEGIONELLA - ACTI-<br>VATIETJD   Instelling van het uur waarop de legionellabeveiliging geactiveerd<br>zou moeten worden.   0 - NEE   0     P3.4   BELANGRUKSTE<br>WARMTEBRON -<br>STANDBY BJ MIN,<br>TEMPERATUUR   Selectie als de belangrijkste warmtebron permanent het water tot<br>de min. Temperatuur zou moeten verwarmen.   0 - NEE   1 - JA, TJJD<br>PROG.   0     P3.5   BELANGRUKSTE<br>WARMTEBRON -<br>STANDBY BJ MIN,<br>TEMPERATUUR   Selectie als belangrijkste (geregelde) warmtebron onmiddellik of<br>meiging en tendens hebben om het water tot de gewenste tempe-<br>neiging en tendens hebben om het water tot de gewenste tempe-<br>ratuur te verwarmen.   0 - 1440 min   0     P3.6   BELANGRUKSTE<br>WARMTEBRON -<br>TREND CULLECTOR   Tijd waarin we toelaten dat het water enkel met collectoren<br>meiging en tendens hebben om het water tot de gewenste tempe-<br>leging on tendens hebben om het water tot de gewenste tempe-<br>vatuur te verwarmi.   0 - 1440 min   0     P3.6   BELANGRUKSTE<br>WARMTEBRON -<br>TREND TUD VAN DE<br>De boilerprioritellen vanu                                                                                                    | Para<br>meter | Parameteromschrij-<br>ving                                                        | Functieomschrijving                                                                                                    |                                                                                                    |                                                                                                    |                                                                                                    | Instelmoge-<br>lijkheden                                           | Overgeno-<br>men waar-<br>de     |     |
|----------------------------------------------------------------------------------------------------|---------------|-----------------------------------------------------------------------------------|----------------------------------------------------------------------------------------------------|----------------------------------------------------------------------------------------------------|----------------------------------------------------------------------------------------------------|----------------------------------------------------------------------------------------------------|--------------------------------------------------------------------|----------------------------------|-----|
| P3.2   LEGIONELLA - ACTI-<br>VATIEDAG   Instelling van de dag waarop de legionellabeveiliging geactiveerd<br>zou moelen worden.   1 - MA<br>2 - DIN<br>3 - WOE<br>4 - DON<br>5 - VRU<br>6 - ZAT<br>7 - ZON     P3.3   LEGIONELLA - ACTI-<br>VATIETJD   Instelling van het uur waarop de legionellabeveiliging geactiveerd<br>zou moeten worden.   0 - NEE<br>1 - ZON   0 - V23 h   5     P3.4   BELANGRIJKSTE<br>WARNTEBRON -<br>STANDBY BLJ MIN.<br>TEMPERATUUR   Selectie als de belangrijkste warmtebron permanent het water tot<br>de min. Temperatuur zou moeten verwarmen.<br>STANDBY BLJ MIN.<br>TEMPERATUUR   0 - NEE<br>1 - JA<br>PROG,<br>2 - AL, TUD   0 - NEE<br>1 - JA<br>PROG,<br>2 - AL, TUD   0<br>- NEE<br>1 - JA     P3.5   BELANGRIJKSTE<br>WERKING MET<br>BETREKKING TOT<br>TREND COLLECTOR   Selectie als belangrijkste (geregelde) warmtebron onmiddellijk of<br>met vertraging geactiveerd zou moeten worden als de collectoren<br>neiging en tendens hebben om het water tot de gewenste tempe-<br>ratuur te vervarmen.   0 + 1440 min   0<br>0 + 1440 min     P3.6   BELANGRIJKSTE<br>WARNTEBRON -<br>OCULECTOR   Tid waarin we toelaten dat het water enkel met collectoren<br>oggewarmd wordt. Belangrijkste warmtebron zal niet geactiveerd<br>to vorden als het water enkel met zonecollectoren opgewarmd kan<br>coulter of the solarene die dig.   0 + 1440 min   0<br>3 - 20MER     P3.11   VULMODUS VAN DE<br>BOILER   De boilerprioriteitsen under solarent de growids an ontiel<br>worden (bnine mingssteld big).   1 - OPTIMAAL<br>2 - Vordturend modus SUNTER<br>betkent teen atwisselende<br>parallele verwarming von ale boilers worden pas dan<br>verwarmd, wanneer de prioriteitsboiler de gewenste temperatu                                                                                                    | P3.1          | LEGIONELLA BEVE-<br>ILIGINGSPROGRAM<br>MA                                         | D.m.v. de parameter wo<br>sanitair water ingeschal<br>erd, als het Solarsystee<br>minste 66°C heeft verw                                                                                                    | ordt de Legionella<br>keld. De functie w<br>em in het tijdinterv<br>varmd.                                                                                                    | beveiligingsfur<br>ordt alleen dan<br>al het water nie                                                                                                    | nctie voor<br>geactive-<br>t tot ten                                                                                                    | 0- NEE<br>1- JA                                                    | Afhankelijk<br>van het<br>schema |     |
| P3.3   LEGIONELLA - ACTI-<br>VATIETIJD   Instelling van het uur waarop de legionellabeveiliging geactiveerd<br>zou moeten worden.   0 ÷ 23 h   5     P3.4   BELANGRIJKSTE<br>WARMTEBRON -<br>STANDBY BIJ MIN.<br>TEMPERATUUR   Selectie als de belangrijkste warmtebron permanent het water tot<br>de min. Temperatuur zou moeten verwarmen.   0 - NEE<br>1. JA, TIDD<br>PROG.<br>2. ALTIJD   0     P3.5   BELANGRUKSTE<br>WARMTEBRON -<br>TREND COLLECTOR   Selectie als belangrijkste (geregelde) warmtebron onmiddellijk of<br>werking GTT<br>TREND COLLECTOR   0 - NEE<br>1. JA   1. JA     P3.6   BELANGRUKSTE<br>WARMTEBRON -<br>TREND COLLECTOR   Tijd waarin we toelaten dat het water enkel met collectoren<br>neiging en tendens hebben om het water enkel met zonecollectoren opgewarmd wordt. Belangrijkste warmtebron zal niet geactiveerd<br>colLECTOR   0 ÷ 1440 min   0     P3.11   VULMODUS VAN DE<br>COLLECTOR   De boilerprioriteiten van meer boilers worden door instellen<br>bestemd:<br>1 - Voortdurend modus OPTIMAAL betekent het optimale gebruik<br>van de Solarenergie voor verwarming van alle boilers met inacht-<br>neming van de boiler met de grootste prioriteit.<br>2 - De AUTOMATISHE modus schakelt de regelaar automatisch<br>om van Zomer-, naar Optimaal – en Wintermodus met Behulp van<br>de kalender.<br>3 - Voortdurend modus ZOMER betekent, dat eerst alleen de<br>prioriteitsboiler de gewenste temperatuur<br>bereikt.<br>Deze modus is vooral voor de zomertijd geschikt, wanneer geen<br>energie voor de ruindteverwarming rodig is.<br>4 - Voortdurend modus WINTEEN betekent een afwisselende<br>parallele verwarming van alle boilers. Deze modus is voor de<br>wintertijd geschikt, wanneer het optimale gebruik van alle beschik-<br>bare Solarenergie voor verwarming van san                                                                                                    | P3.2          | LEGIONELLA - ACTI-<br>VATIEDAG                                                    | Instelling van de dag wa<br>zou moeten worden.                                                                                                    | aarop de legionell                                                                                                    | abeveiliging ge                                                                                                    | activeerd                                                                                                    | 1- MA<br>2- DIN<br>3- WOE<br>4- DON<br>5- VRIJ<br>6- ZAT<br>7- ZON | 5                                |     |
| P3.4<br>WARMTEBRON -<br>STANDBY BJJ MIN.<br>TEMPERATUUR   Selectie als de belangrijkste warmtebron permanent het water tot<br>de min. Temperatuur zou moeten verwarmen.   0 - NEE<br>1 - JA, TJJD<br>PROG.<br>2 - ALTIJD     P3.5<br>BELANGRIJKSTE<br>WARMTEBRON -<br>WERKING MET<br>TREND COLLECTOR   Selectie als belangrijkste (geregelde) warmtebron onmiddellijk of<br>met vertraging geactiveerd zou moeten worden als de collectoren<br>neiging en tendens hebben om het water tot de gewenste tempe-<br>ratuur te verwarmen.   0 - NEE<br>1 - JA   1     P3.6<br>BELANGRIJKSTE<br>WARMTEBRON -<br>TREND COLLECTOR   Tijd waarin we toelaten dat het water enkel met collectoren<br>opgewarmd wordt. Belangrijkste warmtebron zal niet geactiveerd<br>worden als het water enkel met zonnecollectoren opgewarmd kan<br>worden dibinnen ingestelde tijd).   0 + 1440 min   0<br>2 - 200ER     P3.11<br>VULMODUS VAN DE<br>BOILER   De boilerprioriteiten van meer boilers worden door instellen<br>bestemd:<br>1 - Voortdurend modus OPTIMAAL betekent het optimale gebruik<br>van de Solarenergie voor verwarming van alle boilers met inacht-<br>neming van de boiler met de grootste prioriteit.<br>2 - De AUTOMATISHE modus schakelt de regelaar automatisch<br>om van Zomer -, naar Optimaal - en Wintermodus met behulp van<br>de kalender.<br>3 - Voortdurend modus ZOMER betekent, dat eerst alleen de<br>prioriteitsboiler verwarmd wordt. Overige boilers worden pas dan<br>verwarmd, wanneer de prioriteitsboiler de gewenste temperaturu<br>bereikt.<br>Deze modus is vooral voor de zomertijd geschikt, wanneer geen<br>energie voor de ruimteverwarming nodig is.<br>4 - Voortdurend modus WINTER betekent een afwisselende<br>parallele vervarming van alle boilers. Deze modus is voor de<br>wintertijd geschikt, wanneer het optimale gebruik van alle beschik-<br>bare Solarenergie voor vervarming van sanitair water en ruimte-<br>verwarming gewenst is.   1 1 1 1 1<br>A | P3.3          | LEGIONELLA - ACTI-<br>VATIETIJD                                                   | Instelling van het uur wa<br>zou moeten worden.                                                                                                    | vaarop de legionel                                                                                                    | abeveiliging ge                                                                                                    | activeerd                                                                                                    | 0 ÷ 23 h                                                           | 5                                |     |
| P3.5   BELANGRIJKSTE<br>WARMTEBRON -<br>WERKING MET<br>BETREKKING TOT<br>TREND COLLECTOR   Selectie als belangrijkste (geregelde) warmtebron onmiddellijk of<br>met vertraging geactiveerd zou moeten worden als de collectoren<br>neiging en tendens hebben om het water tot de gewenste tempe-<br>ratuur te verwarmen.   0 - NEE   1     P3.6   BELANGRUKSTE<br>WARMTEBRON -<br>TREND TUD VAN DE<br>COLLECTOR   Tijd waarin we toelaten dat het water enkel met collectoren<br>opgewarmd wordt. Belangrijkste warmtebron zal niet geactiveerd<br>worden als het water enkel met zonnecollectoren opgewarmd kan<br>worden (binnen ingestelde tijd).   0 + 1440 min   0     P3.11   VULMODUS VAN DE<br>BOILER   De boilerprioriteiten van meer boilers worden door instellen<br>bestemd:<br>1 - Voorddurend modus OPTIMAAL betekent het optimale gebruik<br>van de Solarenergie voor verwarming van alle boilers met inacht-<br>neming van de boiler met de grootste prioriteit.<br>2 - De AUTOMATISHE modus schakelt de regelaar automatisch<br>om van Zomer -, naar Optimaal - en Wintermodus met behulp van<br>de kalender.<br>3 - Voortdurend modus ZOMER betekent, dat eerst alleen de<br>prioriteitsboiler verwarmd wordt. Overige boilers worden pas dan<br>verwarmd, wanneer de prioriteitsolier de gewenste temperatuur<br>bereikt.<br>Deze modus is vooral voor de zomertijd geschikt, wanneer geen<br>energie voor verwarming rondig is.<br>4 - Voortdurend modus WINTER betekent en afwisselende<br>parallele verwarming van alle boilers. Deze modus is voor de<br>wintertij geschikt, wanneer het optimale gebruik van alle beschik-<br>bare Solarenergie voor verwarming van sanitair water en ruimte-<br>verwarming gewenst is.   Maand 1 2 3 4 5 6 7 8 9 10 11 12<br>AUTO Winter Optimaal Zomer Optimaal Winter                                                                                                    | P3.4          | BELANGRIJKSTE<br>WARMTEBRON -<br>STANDBY BIJ MIN.<br>TEMPERATUUR                  | Selectie als de belangri<br>de min. Temperatuur zo                                                                                                    | ijkste warmtebron<br>ou moeten verwar                                                                                                    | permanent het<br>men.                                                                                                    | water tot                                                                                                    | 0- NEE<br>1- JA, TIJD<br>PROG.<br>2- ALTIJD                        | 0                                | DUT |
| P3.6   BELANGRIJKSTE<br>WARMTEBRON -<br>TREND TJUD VAN DE<br>COLLECTOR   Tijd waarin we toelaten dat het water enkel met collectoren<br>opgewarmd wordt. Belangrijkste warmtebron zal niet geactiveerd<br>worden als het water enkel met zonnecollectoren opgewarmd kan<br>worden (binnen ingestelde tijd).   0 ÷ 1440 min   0     P3.11   VULMODUS VAN DE<br>BOILER   De boilerprioriteiten van meer boilers worden door instellen<br>bestemd:<br>1- Voortdurend modus OPTIMAAL betekent het optimale gebruik<br>van de Solarenergie voor verwarming van alle boilers met inacht-<br>neming van de boiler met de grootste prioriteit.<br>2- De AUTOMATISHE modus schakelt de regelaar automatisch<br>om van Zomer- , naar Optimaal- en Wintermodus met behulp van<br>de kalender.<br>3- Voortdurend modus ZOMER betekent, dat eerst alleen de<br>prioriteitsboiler verwarmd wordt. Overige boilers worden pas dan<br>verwarmd, wanneer de prioriteitsboiler de gewenste temperatuur<br>bereikt.<br>Deze modus is vooral voor de zomertijd geschikt, wanneer geen<br>energie voor de ruimteverwarming nodig is.<br>4- Voortdurend modus WINTER betekent een afwisselende<br>parallele verwarming van alle boilers. Deze modus is voor de<br>wintertijd geschikt, wanneer het optimale gebruik van alle beschik-<br>bare Solarenergie voor verwarming van sanitair water en ruimte-<br>verwarming gewenst is.   Maand 1 2 3 4 5 6 7 8 9 10 11 12<br>AUTO Winter Optimaal Zomer Optimaal Winter                                                                                                    | P3.5          | BELANGRIJKSTE<br>WARMTEBRON -<br>WERKING MET<br>BETREKKING TOT<br>TREND COLLECTOR | Selectie als belangrijkst<br>met vertraging geactive<br>neiging en tendens heb<br>ratuur te verwarmen.                                                                                                    | te (geregelde) wa<br>eerd zou moeten v<br>oben om het water                                                                                                    | rmtebron onmic<br>vorden als de c<br>tot de gewens                                                                                                    | dellijk of<br>ollectoren<br>te tempe-                                                                                                    | 0- NEE<br>1- JA                                                    | 1                                |     |
| P3.11   VULMODUS VAN DE<br>BOILER   De boilerprioriteiten van meer boilers worden door instellen<br>bestemd:<br>1- Voortdurend modus OPTIMAAL betekent het optimale gebruik<br>van de Solarenergie voor verwarming van alle boilers met inacht-<br>neming van de boiler met de grootste prioriteit.<br>2- De AUTOMATISHE modus schakelt de regelaar automatisch<br>om van Zomer-, naar Optimaal- en Wintermodus met behulp van<br>de kalender.<br>3- Voortdurend modus ZOMER betekent, dat eerst alleen de<br>prioriteitsboiler verwarmd wordt. Overige boilers worden pas dan<br>verwarmd, wanneer de prioriteitsboiler de gewenste temperatuur<br>bereikt.<br>Deze modus is vooral voor de zomertijd geschikt, wanneer geen<br>energie voor de ruimteverwarming nodig is.<br>4- Voortdurend modus WINTER betekent een afwisselende<br>parallele verwarming van alle boilers. Deze modus is voor de<br>wintertijd geschikt, wanneer het optimale gebruik van alle beschik-<br>bare Solarenergie voor verwarming van sanitair water en ruimte-<br>verwarming gewenst is.   1   2   3   4   5   6   7   8   9   10   11   12     Maand   1   2   3   4   5   6   7   8   9   10   11   12                                                                                                    | P3.6          | BELANGRIJKSTE<br>WARMTEBRON -<br>TREND TIJD VAN DE<br>COLLECTOR                   | Tijd waarin we toelaten<br>opgewarmd wordt. Bela<br>worden als het water er<br>worden (binnen ingeste                                                                                                    | i dat het water enk<br>angrijkste warmtet<br>nkel met zonnecol<br>elde tijd).                                                                                                    | el met collecto<br>pron zal niet ge<br>lectoren opgev                                                                                                    | ren<br>activeerd<br>/armd kan                                                                                                    | 0 ÷ 1440 min                                                       | 0                                |     |
| AUTO Winter Optimaal Zomer Optimaal Winter                                                                                                    | P3.11         | VULMODUS VAN DE<br>BOILER                                                         | De boilerprioriteiten var<br>bestemd:<br>1- Voortdurend modus (<br>van de Solarenergie von<br>neming van de boiler m<br>2- De AUTOMATISHE I<br>om van Zomer-, naar C<br>de kalender.<br>3- Voortdurend modus J<br>prioriteitsboiler verwarm<br>verwarmd, wanneer de<br>bereikt.<br>Deze modus is vooral v<br>energie voor de ruimtev<br>4- Voortdurend modus<br>parallele verwarming var<br>wintertijd geschikt, wan<br>bare Solarenergie voor<br>verwarming gewenst is. | n meer boilers woi<br>OPTIMAAL betek<br>oor verwarming va<br>net de grootste priv<br>modus schakelt d<br>Optimaal- en Wint<br>ZOMER betekent<br>nd wordt. Overige<br>prioriteitsboiler de<br>verwarming nodig<br>s WINTER beteker<br>an alle boilers. De<br>nneer het optimale<br>verwarming van s | rden door inste<br>ent het optimal<br>n alle boilers m<br>oriteit.<br>e regelaar auto<br>ermodus met b<br>dat eerst allee<br>boilers worden<br>e gewenste terr<br>geschikt, wanne<br>is.<br>t een afwissele<br>ze modus is vo<br>e gebruik van a<br>aanitair water e | len<br>e gebruik<br>et inacht-<br>matisch<br>ehulp van<br>in de<br>pas dan<br>iperatuur<br>eer geen<br>ende<br>or de<br>le beschik-<br>n ruimte- | 1- OPTIMAAL<br>2- AUTO<br>3- ZOMER<br>4-WINTER                     | 2                                |     |
| AUTO winter Optimaai zomer Optimaai winter                                                                                                    |               |                                                                                   | Maand 1 2                                                                                                    | 3 4 5 6 7 8                                                                                                    | 9 10 11                                                                                                    | 12                                                                                                    |                                                                    |                                  |     |
|                                                                                                    |               |                                                                                   | AUTO Winter C                                                                                                    | Optimaal Zomer                                                                                                    | Optimaal                                                                                                    | Winter                                                                                                    |                                                                    |                                  |     |

127

Onderhoudsparameters worden in groepen **S1**, **S2** en **S3** onderverdeeld. Dankzij de serviceparameters kunt u een aantal extra functies activeren of kiezen en aanpassingen aan de bediening van de regelaar doen. Wanneer u de gewenste parametergroep selecteert, verschijnt een nieuw scherm:

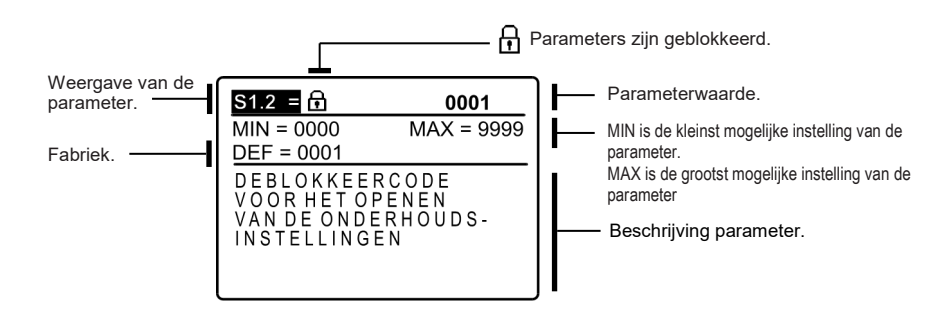

U kunt de instelling wijzigen door op **OK** te drukken. Omdat de parameters geblokkeerd zijn, wordt een nieuw scherm geopend zodat u de code voor het deblokkeren kunt ingeven:

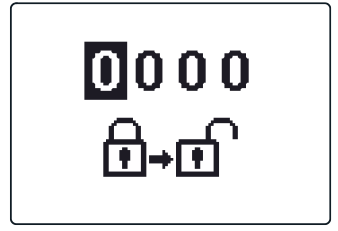

Door op de knoppen ◀ en ▶ te drukken, markeert u het nummer dat u wenst te wijzigen en drukt u op OK. Wanneer het nummer begint te knipperen, kunt u het wijzigen met de knoppen ◀ en ▶ en bevestig uw keuze door op de knop OK te drukken. Wanneer de juiste code ingegeven wordt, deblokkeert de regelaar automatisch de parameters zodat u ze kunt bewerken en keert u terug naar de geselecteerde groep parameters. Verlaat de deblokkeringscode door op ▲ te drukken.

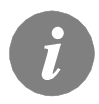

De code die in de fabriek ingesteld is, is »0001«.

U kunt de waarde van de parameter wijzigen met knoppe ◀ en ▷. Bevestig de keuze door op OK te drukken. U kunt nu naar een andere parameter navigeren met knoppen ◀ en ▷ en herhaal de procedure.

Verlaat de parameterinstellingen door op \_\_\_\_\_ te drukken.

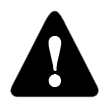

Alleen een getrainde professional kan onderhouds- en functieparameters wijzigen.

|--|

| Param<br>eter | Parameteromschrijving                                                | Functieomschrijving                                                                                                    | Instelmoge-<br>lijkheden                                                                  | Overgeno-<br>men<br>waarde |     |
|---------------|----------------------------------------------------------------------|----------------------------------------------------------------------------------------------------|-------------------------------------------------------------------------------------------|----------------------------|-----|
| S1.1          | HYDRAULISCHE SCHEMA                                                  | Keuze van het gewenste hydraulische schema.                                                                                                    | Hangt af van<br>het type re-<br>gelaar                                                    | 211                        |     |
| S1.2          | DEBLOKKEERCODE VOOR<br>HET OPENEN VAN DE ON-<br>DERHOUDSINSTELLINGEN | Hiermee kan de code worden veranderd, die noodzakelijk<br>is om toegang te krijgen tot de onderhoudsinstellingen.<br>LET OP! De nieuwe code zorgvuldig bewaren, aangezien<br>het zonder code niet mogelijk is de onderhoudsinstellingen<br>te veranderen. | 0000 - 9999                                                                               | 0001                       |     |
| S1.3          | TYPE TEMPERATUURSENSO-<br>REN                                        | Het type temperatuursensoren Pt1000 of KTY10 kiezen.                                                                                                    | 0- PT1000<br>1- KTY10                                                                     | 0                          |     |
| S1.4          | WEERGAVE VAN HET<br>AFRONDEN VAN DE TEMP.                            | Bepaling van de weergave van het afronden van de geme-<br>ten temperatuur.                                                                                                    | 0- 0.1 °C<br>1- 0.2 °C<br>2- 0.5 °C<br>3- 1 °C                                            | 2                          |     |
| S1.5          | OPSLAGFREQUENTIE                                                     | Met deze instelling wordt de tijdsinterval van het opslaan van de gemeten temperaturen bepaald.                                                                                                    | 1 ÷ 30 min                                                                                | 5                          | DUT |
| S1.6          | UITGEBREIDE WEERGAVE<br>VAN DE TEMPERATUREN                          | Bij de uitgebreide weergave wordt bij het bladeren door de temperatuurwaardes de huidige en de gewenste tempera-<br>tuur of de berekende temperatuur weergeven.                                                                                           | 0- NEE<br>1- JA                                                                           | 1                          |     |
| S1.7          | AUTOMATISCHE INSTELLING<br>VAN DE KLOK OP ZOMER/<br>WINTERTIJD       | Met behulp van de kalender, schakelt de regelaar automati-<br>sch om van zomer- naar wintertijd.                                                                                                    | 0- NEE<br>1- JA                                                                           | 1                          |     |
| S1.8          | ANTI-BLOKKEERFUNCTIE<br>VOOR POMPEN EN KLEPPEN                       | Wanneer een week lang geen van de relaisuitgangen is<br>ingeschakeld, wordt deze op vrijdag om 20.00 uur voor een<br>periode van 60 seconde automatisch ingeschakeld.                                                                                     | 0- NEE<br>1- JA                                                                           | 0                          |     |
| S1.9          | OMGEKEERDE WERKING<br>VAN DE UITGANGEN                               | Instelling van de omgekeerde werking van de uitgangen                                                                                                    | 0- NEE<br>1- R1<br>2- R2<br>3- R1, R2<br>4- R3<br>5- R1, R3<br>6- R2, R3<br>7- R1, R2, R3 | 0                          |     |
| S1.10         | GELUIDSSIGNALEN                                                      | Door dit veld in te stellen, bepaalt u of er een geluidssigna-<br>al gepaard gaat met het indrukken van de toets of niet.                                                                                                    | 0- UIT<br>1- TOETSEN<br>2- FOUTEN<br>3- TOETSEN &<br>FOUTEN                               | 1                          |     |
| S1.13         | SENSORINSTELLING T1                                                  | Temperatuurwaarde van sensor T1, kan hier worden<br>gecorrigeerd.                                                                                                    | -5 ÷ 5 °C                                                                                 | 0                          |     |
| S1.14         | SENSORINSTELLING T2                                                  | Temperatuurwaarde van sensor T2, kan hier worden gecorrigeerd.                                                                                                    | -5 ÷ 5 °C                                                                                 | 0                          | 1   |
| S1.15         | SENSORINSTELLING T3                                                  | Temperatuurwaarde van sensor T3, kan hier worden gecorrigeerd.                                                                                                    | -5 ÷ 5 °C                                                                                 | 0                          |     |
| S1.16         | SENSORINSTELLING T4                                                  | Temperatuurwaarde van sensor T4, kan hier worden gecorrigeerd.                                                                                                    | -5 ÷ 5 °C                                                                                 | 0                          |     |
| \$1.17        | SENSORINSTELLING T5                                                  | Temperatuurwaarde van sensor T5, kan hier worden gecorrigeerd.                                                                                                    | -5 ÷ 5 °C                                                                                 | 0                          |     |
| S1.18         | SENSORINSTELLING T6                                                  | Temperatuurwaarde van sensor T6, kan hier worden                                                                                                    | -5 ÷ 5 °C                                                                                 | 0                          |     |

129

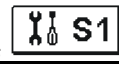

**Ï**å S2

| Para<br>meter | Parameteromschrijving                                        | Functieomschrijving                                                                                                    | Instelmoge-<br>lijkheden | Overge-<br>nomen<br>waarde |
|---------------|--------------------------------------------------------------|----------------------------------------------------------------------------------------------------|--------------------------|----------------------------|
| S2.1          | BEVEILIGINGSFUNCTIE –<br>KOELING VAN HET SO-<br>LARSYSTEEM   | Wanneer de temperatuur in de boiler hoger is dan de ingestelde<br>gewenste temperatuur, schakelt het verwarmen d.m.v. zonnecol-<br>lectoren uit. Wanneer de maximaal ingestelde collectortempera-<br>tuur "Tmax" wordt overschreden, wordt de Solarpomp weer<br>ingeschakeld tot de collectoren op de hysteresewaarde P1.18<br>afkoelen. In het geval dat ook in de boiler de maximaal ingestelde<br>temperatuur wordt overschreden, schakelt de Solarpomp onvo- | 0- NEE<br>1- JA          | 1                          |
| S2.2          | IMPULSINSCHAKELING<br>VAN DE POMP-<br>BUISCOLLECTOREN        | Een speciaal algoritme activeert kortstondig het inschakelen van<br>de Solarpomp. Zo ziet u de actuele temperatuur van de collecto-<br>ren. Deze methode wordt in het bijzonder bij vacuümcollectoren<br>toegepast. Het kan echter ook worden toegepast bij de klassiek<br>collectoren , wanneer de collectorsensor buiten de collectorbehu-<br>izing is aangebracht.                                                                                            | 0- NEE<br>1- JA          | 0                          |
| S2.3          | VORSTBEVEILIGING VAN<br>DE COLLECTOREN                       | Wanneer de temperatuur onder de ingestelde waarde (P2.18)<br>komt, wordt de Solarpomp ingeschakeld om het bevriezen van de<br>collectoren te verhinderen.<br>OPMERKING: Deze instelling is alleen voor die plaatsen<br>geschikt, waar de temperatuur slechts kortstondig onder het<br>vriespunt daalt.                                                                                                    | 0- NEE<br>1- JA          | 0                          |
| S2.4          | VOLGORDE VAN DE<br>BOILERS DIE VOOR-<br>RANG HEBBEN          | In geval van 2 of meer boilers, wordt de vulvolgorde d.m.v.<br>prioriteit bepaald.                                                                                                    | 1- 1, 2, 3<br>2- 3, 2, 1 | 1                          |
| S2.5          | BOILERVOORRANG -<br>WERKINGSINTERVAL                         | Wanneer tijdens de ingestelde tijd het systeem met de eerstvol-<br>gende boiler functioneert, wordt de werking tijdelijk<br>uitgeschakeld. Hiermee wordt bereikt, dat na de rustperiode<br>(S2.6) de boiler met de grootste prioriteit wordt ingeschakeld.                                                                                                    | 5 ÷ 60 min               | 20                         |
| S2.6          | BOILERVOORRANG -<br>RUSTSTANDINTERVAL                        | Is de tijd, dat de regelaar het stijgen van de collectortemparatuur<br>controleert. De temperatuur moet 2K of meer zijn. Als die genoeg<br>stijgt, wordt er verder gewacht, totdat de verschilvoorwaarde voor<br>het opnieuw in werking treden van de voorrangboiler wordt<br>vervuld. Is het stijgen van de temperatuur niet voldoende, wordt<br>de niet-voorrangboiler, die als eerste de verschilvoorwaarde<br>vervuld. ingeschakeld.                         | 1 ÷ 30 min               | 3                          |
| S2.7          | AFKOELING VAN BOILER<br>1                                    | Betekend, dat wanneer boiler 1 met meer dan de gewenste<br>temperatuur wordt verhit, deze gedwongen tot op de gewenste<br>temperatuur wordt afgekoeld. Het afkoelen vindt plaats door de<br>collectoren en de buisinstallatie.                                                                                                    | 0- NEE<br>1- JA          | 0                          |
| S2.8          | AFKOELING VAN BOILER<br>2                                    | Betekend, dat wanneer boiler 2 met meer dan de gewenste<br>temperatuur wordt verhit, deze gedwongen tot op de gewenste<br>temperatuur wordt afgekoeld. Het afkoelen vindt plaats door de                                                                                                    | 0- NEE<br>1- JA          | 0                          |
| S2.9          | AFKOELING VAN BOILER<br>3                                    | Betekend, dat wanneer boiler 3 met meer dan de gewenste<br>temperatuur wordt verhit, deze gedwongen tot op de gewenste<br>temperatuur wordt afgekoeld. Het afkoelen vindt plaats door de                                                                                                    | 0- NEE<br>1- JA          | 0                          |
| S2.10         | HET NAKOMEN VAN DE<br>GEWENSTE TEMPERA-<br>TUUR VAN BOILER 1 | Hier wordt bepaald, of boiler 1 zich met de Solarcollectoren alleen tot op de gewenste temperatuur opwarmt.                                                                                                    | 0- NEE<br>1- JA          | 1                          |
| \$2.11        | HET NAKOMEN VAN DE<br>GEWENSTE TEMPERA-<br>TUUR VAN BOILER 2 | Hier wordt bepaald, of boiler 2 zich met de Solarcollectoren alleen tot op de gewenste temperatuur opwarmt                                                                                                    | 0- NEE<br>1- JA          | 1                          |

| Para<br>meter | Parameteromschrijving                                        | Functieomschrijving                                                                                                    | Instelmogelijkheden                                                                    | Overge-<br>nomen<br>waarde |
|---------------|--------------------------------------------------------------|----------------------------------------------------------------------------------------------------|----------------------------------------------------------------------------------------|----------------------------|
| S2.12         | HET NAKOMEN VAN DE<br>GEWENSTE TEMPERA-<br>TUUR VAN BOILER 3 | Hier wordt bepaald, of boiler 3 zich met de Solarcollectoren<br>alleen tot op de gewenste temperatuur opwarmt.                                                          | 0- NEE<br>1- JA                                                                        | 1                          |
| S2.13         | MINIMALE COLLEC-<br>TORTEMPERATUUR                           | Met deze instelling wordt bepaald, "of" en "hoe" er rekening<br>wordt gehouden met de minimale collectortemperatuur.                                                    | 0- NEE<br>1- JA<br>2- JA, ALLEEN BIJ<br>HET INSCHAKELEN                                | 2                          |
| S2.14         | MIN. TEMP. VAN<br>HULPSTUK WARMTE-<br>BRON Q1                | Met deze instelling wordt bepaald, "of" en "hoe" er rekening<br>wordt gehouden met de minimale temperatuur van de<br>ondersteunende warmtebron Q1.                      | 0- NEE<br>1- JA<br>2- JA, ALLEEN BIJ<br>HET INSCHAKELEN                                | 1                          |
| S2.15         | MIN. TEMP. VAN<br>HULPSTUK WARMTE-<br>BRON Q2                | Wij bepalen of en hoe er met de minimumtemperatuur van<br>de bijkomende warmtebron Q2 rekening gehouden wordt.                                                          | 0- NEE<br>1- JA<br>2- JA, ALLEEN BIJ<br>HET INSCHAKELEN                                | 1                          |
| S2.18         | T4 VERVANGSENSOR                                             | Keuze van de vervangsensor om de T4 sensor te vervan-<br>gen. Deze instelling wordt gebruikt wanneer er geen optie<br>is om de sensor te installeren of aan te sluiten. | 0- NEE<br>1- SENSOR T1<br>2- SENSOR T2<br>3- SENSOR T3                                 | 0                          |
| S2.19         | T5 VERVANGSENSOR                                             | Keuze van de vervangsensor om de T5 sensor te vervan-<br>gen. Deze instelling wordt gebruikt wanneer er geen optie<br>is om de sensor te installeren of aan te sluiten. | 0- NEE<br>1- SENSOR T1<br>2- SENSOR T2<br>3- SENSOR T3<br>4- SENSOR T4                 | 0                          |
| S2.20         | T6 VERVANGSENSOR                                             | Keuze van de vervangsensor om de T6 sensor te vervan-<br>gen. Deze instelling wordt gebruikt wanneer er geen optie<br>is om de sensor te installeren of aan te sluiten. | 0- NEE<br>1- SENSOR T1<br>2- SENSOR T2<br>3- SENSOR T3<br>4- SENSOR T4<br>5- SENSOR T5 | 0                          |

# Tabel met beschrijvingen van de parameters

| Ï | S3 |   |
|---|----|---|
|   |    |   |
|   |    | _ |

| Param<br>eter | Parameteromschrijving            | Functieomschrijving                                                                                                    | Instelmogelijkheden                                                        | Overge-<br>nomen<br>waarde |
|---------------|----------------------------------|----------------------------------------------------------------------------------------------------|----------------------------------------------------------------------------|----------------------------|
| S3.1          | WERKING VAN DE SO-<br>LARPOMP R2 | U kunt de werkingsmodus van de R2 pomp met een<br>parameter instellen.<br>0- ON/OFF modus wordt uitsluitend gebruikt voor de<br>besturing van klassieke pompen zonder snelheidsre-<br>geling.<br>1- RPM modus wordt exclusief gebruikt voor de snel-<br>heidsregeling van klassieke pompen<br>2- PVMM modus wordt exclusief gebruikt voor de snel-<br>heidsregeling van uiterst doeltreffende solarpompen.<br>3- PVM, INVERTED wordt exclusief gebruikt voor de<br>snelheidsregeling van uiterst doeltreffende<br>verwarmingspompen met PWM controllersignaal<br>4- 0-10 V modus wordt exclusief gebruikt voor de snel-<br>heidsregeling van uiterst doeltreffende solarpompen met<br>analoog controllersignaal<br>5- 10-0 V modus wordt exclusief gebruikt voor de snel-<br>heidsregeling van uiterst doeltreffende verwarmingspom-<br>pen met analoog controllersignaal | 0- ON/OFF<br>1- RPM<br>2- PWM<br>3- PWM, INVERT.<br>4- 0-10 V<br>5- 10-0 V | 0                          |

| Param<br>eter | Parameteromschrijving                             | Functieomschrijving                                                                                                    | Instelmogelijkheden                                                        | Overge-<br>nomen<br>waarde |
|---------------|---------------------------------------------------|----------------------------------------------------------------------------------------------------|----------------------------------------------------------------------------|----------------------------|
| S3.2          | MIN. SNELHEID VOOR<br>SOLARPOMP R2                | Minimum snelheid (RPM) voor de R2 pomp is ingesteld.<br>De instelling is enkel geldig voor de regeling van een<br>klassieke circulatiepomp.<br>Belangrijk! Minimum snelheid van een pomp is afhanke-<br>lijk van de eigenschappen van het hydraulische systeem<br>en de pompkracht. Bij een te kleine pomp kan het gebe-<br>uren dat de pomp de initiële weerstand in het systeem niet<br>aan de minimum snelheide kan werken. Instelling van de<br>minimum snelheid wordt in detail beschreven in de han-<br>dleiding.                                                                                                    | 1- 40 %<br>2- 55 %<br>3- 70 %                                              | 1                          |
| S3.3          | TIJD VAN MAX. SNEL-<br>HEID VOOR SOLARPOMP<br>R2  | Wanneer aan de differentiële voorwaarde voldaan wordt,<br>draait de R2 aan volle snelheid voor een bepaalde tijd.                                                                                                    | 5 ÷ 300 s                                                                  | 20                         |
| S3.4          | MIN. PWM / 0-10 V VOOR<br>SOLARPOMP R2            | Minimum snelheid voor de R2 pomp is ingesteld. De<br>instelling is enkel geldig voor de bediening van een zeer<br>doeltreffende circulatiepomp.                                                                                                    | 20 ÷ 50 %                                                                  | 20                         |
| S3.5          | MAX. PWM / 0-10 V VOOR<br>SOLARPOMP R2            | Maximum rotatie voor de R2 pomp is ingesteld. De instel-<br>ling is enkel geldig voor de snelheidsregeling van een<br>zeer doeltreffende circulatiepomp.                                                                                                    | 60 ÷100 %                                                                  | 100                        |
| S3.6          | PWM UITSCHAKELEN/ 0-<br>10 V VOOR SOLARPOMP<br>R2 | Een controllersignaal is ingesteld waarbij de R2 pomp<br>uitgeschakeld zal worden. Deze instelling is enkel geldig<br>voor uiterst doeltreffende circulatiepompen met detectie<br>van onderbreking van het controllersnoer.                                                                                                    | 0 ÷ 10 %                                                                   | 5                          |
| S3.7          | WERKING VAN DE SO-<br>LARPOMP R3                  | U kunt de werkingsmodus van de R3 pomp met een<br>parameter instellen.<br>0- ON/OFF modus wordt exclusief gebruikt voor de bedie-<br>ning van klassieke pompen zonder snelheidsregeling<br>1- RPM modus wordt exclusief gebruikt voor de snel-<br>heidsregeling van klassieke pompen<br>2- PWM modus wordt exclusief gebruikt voor de snel-<br>heidsregeling van uiterst doeltreffende solarpompen met<br>extern PWM controlesignaal<br>3- PWM, INVERTED wordt exclusief gebruikt voor de<br>snelheidsregeling van zeer doeltreffende<br>verwarmingspompen met extern PWM controllersignaal<br>4- 0-10 V modus wordt exclusief gebruikt voor de snel-<br>heidsregeling van zeer doeltreffende solarpompen met<br>extern analoog controllersignaal<br>5- 10-0 V modus wordt exclusief gebruikt voor de snel-<br>heidsregeling van zeer doeltreffende verwarmingspompen<br>met extern analoog controllersignaal | 0- ON/OFF<br>1- RPM<br>2- PWM<br>3- PWM, INVERT.<br>4- 0-10 V<br>5- 10-0 V | 0                          |
| S3.8          | MIN. SNELHEID VOOR<br>SOLARPOMP R3                | Minimum rotatie (RPM) voor de R3 pomp is ingesteld. De<br>instelling is enkel geldig voor de snelheidsregeling van<br>een klassieke bypass pomp.<br>Belangrijk! Minimum rotatie van een pomp is afhankelijk<br>van de eigenschappen vanhet hydraulische systeem en<br>de pompkracht. Bij een te kleine pomp kan het gebeuren<br>dat de pomp de initiële weerstand in het systeem niet aan<br>de minimum rotatie kan werken. Bepaling van de mini-<br>mum rotatie wordt in detail besproken in de instructies.                                                                                                    | 1- 40 %<br>2- 55 %<br>3- 70 %                                              | 1                          |
| S3.9          | TIJD MAX. SNELHEID<br>VOOR SOLARPOMP R3           | Wanneer aan de verschilbepaling is voldaan, schakelt<br>conform de tijdinstelling, pomp R3 met maximaal<br>vermogen in.                                                                                                    | 5 ÷ 300 s                                                                  | 20                         |
| S3.10         | MIN. PWM / 0-10 V VOOR<br>SOLARPOMP R3            | Minimum snelheid voor de R3 pomp is ingesteld. De<br>instelling is enkel geldig voor de bediening van een zeer<br>doeltreffende circulatiepomp.                                                                                                    | 20 ÷ 50 %                                                                  | 20                         |

| Param<br>eter | Parameteromschrijving                                                         | Functieomschrijving                                                                                                    | Instelmogelijkheden        | Overge-<br>nomen<br>waarde |
|---------------|-------------------------------------------------------------------------------|----------------------------------------------------------------------------------------------------|----------------------------|----------------------------|
| S3.11         | MAX. PWM / 0-10 V VOOR<br>SOLARPOMP R3                                        | Maximum rotatie voor de R3 pomp is ingesteld. De instel-<br>ling is enkel geldig voor de snelheidsregeling van een<br>zeer doeltreffende circulatiepomp.                                                                                                    | 60 ÷100 %                  | 100                        |
| S3.12         | PWM UITSCHAKELEN / 0-<br>10 V VOOR SOLARPOMP<br>R3                            | Een controllersignaal is ingesteld waarbij de R3 pomp<br>uitgeschakeld zal worden. Deze instelling is enkel geldig<br>voor zeer doeltreffende circulatiepompen met de detectie<br>van onderbreking van het controllersnoer.                                                                                                    | 0 ÷ 10 %                   | 5                          |
| \$3.13        | BOILER CIRCULATIE-<br>POMP - TIJD WAAR-<br>TIJDENS DE TEMPERA-<br>TUUR STIJGT | Deze functie wordt gebruikt om de temperatuur van de retourpijp van de vaste brandstofboiler te beheersen als er geen sensor in de opslagtank geïnstalleerd is. Binnen de ingestelde tijd controleert de regelaar een stijging van de boilertemperatuur van 2°C. Als er een stijging van 2°C vastgesteld wordt, wordt de circulatiepomp gedurende de                                                                                                    | 30 ÷ 900 s                 | 300                        |
| S3.14         | BOILER CIRCULATIE-<br>POMP - WERKINGSPERI-<br>ODE                             | Instelling van werkingsperiode voor de circulatiepomp van<br>de boiler als een temperatuurstijging van een boiler van<br>2°C vastgesteld wordt. Circulatiepomp is in werking totdat<br>er een temperatuurverschil tussen boiler en retourpijp van                                                                                                    | 30 ÷ 900 s                 | 300                        |
| S3.15         | SNELHEID VAN DE SER-<br>VOMOTOR                                               | De noodzakelijke tijd van de servomotor voor de draaiho-<br>ek van 90°. Er wordt hierbij rekening gehouden met de                                                                                                    | 1 ÷ 8 min                  | 2                          |
| \$3.16        | BOILER CIRCULATIE-<br>POMP - BEDRIJFSFUNC-<br>TIE                             | Met deze instelling kiest u de bedrijfsfunctie van de circu-<br>latiepomp:<br>1- STANDAARD betekent, dat de pomp dat de pomp<br>afhankelijk van de ingestelde minimale temperatuur van<br>de ketel en bij overschrijding van het verschil tussen ketel<br>en retour functioneert.<br>2 – CONTINU betekent, dat de pomp constant is in-<br>geschakeld, wanneer de keteltemperatuur hoger is dan de<br>ingestelde minimale temperatuur van de ketel. Deze<br>bedrijfsfunctie wordt toegepast bij pelletketels, wanneer er<br>in het buffervat geen sensor is aangebracht | 1- STANDAARD<br>2- CONTINU | 1                          |
| \$3.17        | MENGKLEP P - CON-<br>STANT                                                    | Instelling afwijkingsintensiteit van de positie van de meng-<br>klep. Lagere waarde betekent kortere bewegingen,<br>hogere waarde betekent langere bewegingen.                                                                                                    | 0,5 ÷ 2,0                  | 1                          |
| S3.18         | MENGKLEP I - CON-<br>STANT                                                    | Instelling van de frequentieregeling van de mengklep -<br>hoe vaak de positie van de mengklep gecontroleerd<br>wordt. Lagere waarde betekent lage frequentie, hogere                                                                                                    | 0,4 ÷ 2,5                  | 1                          |
| S3.19         | MENGKLEP D - CON-<br>STANT                                                    | Gevoeligheid van mengklep voor wijzigingen in de vo-<br>orstroomtemperatuur. Lagere waarde betekent lagere<br>gevoeligheid, hogere waarde betekent hogere gevoelighe-                                                                                                    | 0,0 ÷ 2,5                  | 1                          |
| S3.20         | SPELING VAN MENG-<br>KLEP                                                     | Instelling van de looptijd van de mengklep om de reactie van de actuator en mengklep, wat gebeurt bij wijziging                                                                                                    | 0 ÷ 5 s                    | 1                          |

# WÏÅ

# PARAMETERS OM DE WARMTE TE METEN

### Groep W bevat parameters voor het instellen van de meting van gewonnen energie.

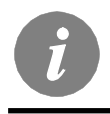

De procedure voor het instellen van functionele parameters is gelijk als voor de onderhoudsparameters (pagina. 128).

# Tabel met beschrijvingen van de parameters

WÏå

| Param<br>eter | Parameteromschrij-<br>ving                                                   | Functieomschrijving                                                                                                    | Instelmogelijkheden                                                                                  | Overge-<br>nomen<br>waarde |
|---------------|------------------------------------------------------------------------------|----------------------------------------------------------------------------------------------------|----------------------------------------------------------------------------------------------------|----------------------------|
| W1.1          | ENERGIEMETIN-<br>GEN                                                         | Met deze instelling wordt het systeem voor het meten van de gewonnen Solarenergie ingeschakeld.                                                                                                    | 0- NEE<br>1- JA                                                                                      | 0                          |
| W1.2          | MEDIUM                                                                       | Hier wordt het warmtegeleidende medium in het Solarsyste-<br>em gekozen.                                                                                                    | 0-WATER<br>1- PROPYLEENGLYCOL<br>2- ETHYLEENGLYCOL<br>3- TYFOCOR<br>4- TYFOCOR LS, G-LS<br>5- THESOL | 0                          |
| W1.3          | VERHOUDING VAN<br>HET ANTIVRIES                                              | Hier wordt de concentratie van het vorstbeschermingsmiddel ingesteld.                                                                                                    | 10 ÷ 100 %                                                                                           | 40                         |
| W1.4          | WARMTEOOR-<br>SPRONG SENSOR                                                  | Hier stelt u de sensor in de collector in.                                                                                                    | 1- T1 (T3) 2- T2<br>3- T3 4- T4<br>5- T5 6- T6                                                       | 1                          |
| W1.5          | WARMTEDIFFE-<br>RENTIE SENSOR                                                | Hier stelt u de sensor Tc voor de retourstroomcollectoren in.                                                                                                    | 1- T1 2- T2<br>3- T3 4- T4<br>5- T5 6- T6                                                            | 5                          |
| W1.6          | VOLUMEMETER                                                                  | Met deze instelling wordt bevestigd, of de volumemeter in gebruik is.                                                                                                    | 0- NEE<br>1- JA                                                                                      | 0                          |
| W1.7          | VERHOUDINGSGE-<br>TAL VAN DE<br>IMPULSEN OP DE<br>DOORSTROOMME-<br>TER       | De opgave, hoeveel liter er per impuls worden verbruikt.                                                                                                    | 0,1 ÷ 100 l/imp                                                                                      | 1                          |
| W1.8          | DOORSTROMING<br>IN HET EERSTE<br>COLLECTORVELD                               | Hier wordt de hoeveelheid van de doorstroming in het eerste<br>collectorveld ingesteld. Wanneer de Solarpomp met 100 %<br>vermogen wordt gebruikt, kan de doorstroom op de doorstro-<br>ommeter worden afgelezen.                                                                                                    | 1 ÷ 100 l/min                                                                                        | 6                          |
| W1.9          | DOORSTROMING<br>IN HET TWEEDE<br>COLLECTORVELD                               | Bij schema's met twee boilers of twee collectorvelden is dat de doorstroming van de tweede boiler of het tweede collectorveld.                                                                                                    | 1 ÷ 100 l/min                                                                                        | 6                          |
| W1.10         | DOORSTROMING<br>IN HET EERSTE EN<br>IN HET TWEEDE<br>COLLECTORVELD           | De hoeveelheid van de gezamenlijke doorstroming in het<br>eerste en in het tweede collectorveld wordt ingesteld. Wan-<br>neer de beide Solarpompen met 100 % vermogen worden<br>gebruikt, kan de doorstroom op de doorstroommeter worden<br>afgelezen.<br>De instelling wordt alleen bij de schema's gebruikt, waar<br>beide collectorvelden gelijktijdig kunnen werken. | 2 ÷ 100 l/min                                                                                        | 12                         |
| W1.11         | MIN. ZONNE-<br>ENERGIE OM<br>HULPBOILER UIT<br>TE SCHAKELEN<br>WARMTEBRONNEN | Instellen van zonnecollector energie-uitgang, waarbij de<br>ondersteunende warmtebron uitgeschakeld zou moeten<br>worden. OPMERKING: Deze functie is enkel mogelijk als<br>energiemeting geactiveerd is en ten minste één ondersteu-<br>nende warmtebron geselecteerd is.                                                                                                | 1 ÷ 20 kW                                                                                            | 10                         |
| W1.12         | UITGANGEN<br>UITGESCHAKELD<br>BIJ MIN. ZONNE-<br>ENERGIE                     | Keuze van ondersteunende warmtebron die uitgeschakeld<br>zou moeten worden als het zonnesysteem de ingestelde<br>energie-uitgang overschrijdt.                                                                                                    | 0- GEEN<br>1- R1<br>2- R3<br>3- R1, R3                                                               | 0                          |

Regelaars KSW\* en KSW2\* maken een eenvoudige en geavanceerde meting van de opgewekte zonne-energie mogelijk.

Voor energiemeting is de installatie van een extra sensor in de retourleiding van de zonnecollector noodzakelijk - warmtedifferentie sensor Tc.

Energiemeting wordt geactiveerd met de instelling van parameter **W1.1**=1. Medium en de concentratie van het medium worden ingesteld met parameters **W1.2** en **W1.3**.

Eenvoudige energiemeting

Door dit metingsprincipe is het noodzakelijk de max. stroming op de mechanische doorstroommeter te lezen en deze waarde in de instelling W1.8 voor het eerste collectorveld en in de instelling **W1.9** voor het tweede collectorveld in te voeren, als deze bestaat. Bij gebruik van twee collectorvelden (schema's 236 en 248) is het noodzakelijk ook de totale stroming in te voeren wanneer beide circulatiepompen geactiveerd zijn. De instelling wordt met parameter **W1.10** gedaan.

De totale stroming moet gelezen worden wanneer de pomp aan volle kracht of aan 100% tpm werkt. Om dit te doen, moet u manueel de pomp activeren (zie hoofdstuk Manuele modus, pagina 118). Verbind de retourpijpsensor Tc van de collector en voer de instelling voor sensorselectie **W1.5** in.

Geavanceerde energiemeting met sensor voor volumestroming

Voor geavanceerde energiemeting is het noodzakelijk volume stromingssensoren door middel van pulsen op het zonnecircuit te installeren.

(puls codeerder). Geavanceerde energiemeting wordt geactiveerd met de instelling van parameter **W1.6=1**.

Stromings quotiënt van de geïnstalleerde stromingsmeter wordt ingesteld met parameter **W1.7**.

Verbind de retourpijpsensor Tc van de collector en voer de instelling voor sensorselectie **W1.5** in.

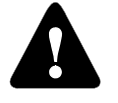

In beide gevallen is de meting voornamelijk ter informatie en kan deze alleen gebruikt worden als persoonlijke referentie. De gemeten gegevens kunnen niet voor energierekeningen of gelijkaardige doeleinden worden gebruikt.

# F

Groep F bevat de parameters voor het programmeren van de beschikbare uitgangen.

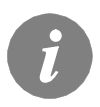

De procedure voor het instellen van functieparameters is dezelfde als de procedure voor onderhoudsinstellingen (zie pagina 128).

# Tabel met beschrijvingen van de parameters F1

| Param<br>eter | Parameteromschrij-<br>ving                                | Functieomschrijving                                                                                                    | Instelmogelijkheden                                                             | Overge-<br>nomen<br>waarde |
|---------------|-----------------------------------------------------------|----------------------------------------------------------------------------------------------------|---------------------------------------------------------------------------------|----------------------------|
| F1.1          | UITGANG PRO-<br>GRAMMERING                                | Selectie van uitgang voor programmering                                                                                                    | 0- NEE<br>1- R1<br>2- R2<br>3- R3                                               | 0                          |
| F1.2          | AFHANKELIJKHEID<br>VAN ANDERE<br>UITGANGEN                | De afhankelijkheid van geprogrammeerde uitgangen van<br>andere uitgangen van de regelaar bepalen.<br>&- geselecteerde relais moet ingeschakeld worden zodat de<br>geprogrammeerde uitgang geactiveerd kan worden<br>&I- geselecteerde relais moet uitgeschakeld worden zodat de<br>geprogrammeerde uitgang geactiveerd kan worden<br>I- geprogrammeerde uitgang zal altijd geactiveerd worden<br>wanneer de geselecteerde relais ingeschakeld is<br>II- geprogrammeerde uitgang zal altijd geactiveerd worden<br>wanneer de geselecteerde relais ingeschakeld is                     | 0- NEE<br>1- &<br>2- &!<br>3- I<br>4- !!                                        | 0                          |
| F1.3          | AFHANKELIJKE<br>UITGANG                                   | Selectie van uitgang waarvan de werking van geprogramme-<br>erde uitgang afhangt.                                                                                                    | 1- R1<br>2- R2<br>3- R3                                                         | 2                          |
| F1.4          | TIJDPROGRAMMA<br>VOOR KIEZEN                              | Keuze van het gewenste tijdprogramma voor uitgang.                                                                                                    | 0- NEEN<br>1- P1<br>2- P2<br>3- P3<br>4- P4<br>5- GEKOZEN PRO-<br>GRAMMA        | 0                          |
| F1.5          | THERMOSTAAT-<br>FUNCTIE                                   | Selectie als geprogrammeerde uitgang als een thermostaat<br>werkt                                                                                                    | 0- NEEN<br>1- JA<br>2- JA, OMGEKEERD<br>3- JA, AUX<br>BRON<br>4- JA, CASC. BRON | 0                          |
| F1.6          | TYPE ONDERSTEU-<br>NENDE WARMTE-<br>BRON                  | Keuze van het type warmtebron.                                                                                                    | 1- BRANDER<br>2- EL. VERWARMER<br>3- WARMTEPOMP                                 | 0                          |
| F1.7          | SENSOR VOOR<br>THERMOSTAAT-<br>FUNCTIE                    | Keuze van de sensor voor de thermostaatfunctie.                                                                                                    | 1- T1 2- T2<br>3- T3 4- T4<br>5- T5 6- T6                                       | 4                          |
| F1.8          | THERMO-<br>STAATHYSTERESE                                 | Instellen van de thermostaathysterese-functie.                                                                                                    | 1 ÷ 30 °C                                                                       | 4                          |
| F1.9          | ONDERSTEUNENDE<br>WARMTEBRON -<br>VERTRAAGDE<br>ACTIVATIE | Selectie als de ondersteunende warmtebron onmiddellijk of<br>met vertraging geactiveerd zou moeten worden als de collec-<br>toren neiging en tendens hebben om het water tot de gewen-<br>ste temperatuur te verwarmen. Vertraging wordt beschouwd<br>als tijd waarin de collectoren het water tot de gewenste tempe-<br>ratuur zou moeten verwarmen. De ondersteunende warmte-<br>bron zal onmiddellijk geactiveerd worden als de collectoren<br>geen trend en tendens hebben om het water tot de gewenste<br>temperatuur te verwarmen in ingestelde vertraagde activatie-<br>tijd. | 0- GEEN VERTRA-<br>GING<br>1 ÷ 1440 min-<br>VERTRAGING                          | 0                          |

| Param<br>eter | Paramete-<br>romschrijving                                                | Functieomschrijving                                                                                                    | Instelmogelijkheden                                                                             | Overge-<br>nomen<br>waarde |
|---------------|---------------------------------------------------------------------------|----------------------------------------------------------------------------------------------------|-------------------------------------------------------------------------------------------------|----------------------------|
| F1.10         | ONDERSTEUNEN-<br>DE WARMTEBRON<br>- STAND-BY BIJ<br>MIN. TEMPERA-<br>TUUR | Selectie als ondersteunende warmtebron permanent het water tot de min.<br>temperatuur moet verwarmen.                                                                                                    | 0- NEE<br>1- JA, DOOR TIJDSPR.<br>2- ALTIJD                                                     | 0                          |
| F1.11         | DIFFERENTIET-<br>HERMOSTAAT                                               | Keuze of de uitgang als een differentiethermostaat dient te<br>functioneren.                                                                                                    | 0- NEE<br>1- JA<br>2- JA, OMGEKEERD                                                             | 0                          |
| F1.12         | WARMTEVER-<br>SCHIL SENSOR<br>VAN DE DIFFE-<br>RENTIETHERMOST<br>AAT      | Keuze van de warmteverschil sensor (hoge temperatuur) voor<br>differentiefunctie.                                                                                                    | 1- T1 2- T2<br>3- T3 4- T4<br>5- T5 6- T6                                                       | 3                          |
| F1.13         | WARMTEVER-<br>SCHIL SENSOR<br>VAN DE DIFFE-<br>RENTIETHERMOST<br>AAT      | Keuze van de warmteverschil sensor (lage temperatuur) voor differentiefunctie.                                                                                                    | 1- T1 2- T2<br>3- T3 4- T4<br>5- T5 6- T6                                                       | 4                          |
| F1.14         | INSCHAKELDIFFE-<br>Rentie                                                 | Instelling van de inschakeldifferentie.                                                                                                    | 4 ÷ 30 °C                                                                                       | 8                          |
| F1.15         | UITSCHAKELDIF-<br>FERENTIE                                                | Instelling van de uitschakeldifferentie.                                                                                                    | 1 ÷ 20 °C                                                                                       | 3                          |
| F1.16         | CIRCULATIE BIJ<br>UITGANG                                                 | Selectie als uitgang gebruikt moet worden voor warmwater-<br>circulatie en de manier waarop het zou moeten werken.<br>1- circulatie is geactiveerd met debietschakelaar op terminal<br>T3 en werkt voor de ingestelde werkingstijd<br>3- circulatie is geactiveerd met debietschakelaar op terminal<br>T4 en werkt voor de ingestelde werkingstijd<br>4- circulatie is geactiveerd met debietschakelaar op terminal<br>T5 en werkt voor de ingestelde werkingstijd<br>5- circulatie is geactiveerd met debietschakelaar op terminal<br>T6 en werkt voor de ingestelde werkingstijd<br>5- circulatie is geactiveerd met debietschakelaar op terminal<br>T6 en werkt voor de ingestelde werkingstijd | 0- NEE<br>1- JA, WERKINGS/<br>STAND-BY TIJD<br>2- JA, T3<br>3- JA, T4<br>4- JA, T5<br>5- JA, T6 | 0                          |
| F1.17         | IMPULS ACTIVA-<br>TIE / WERKING-<br>STIJD CIRCULATI-<br>EPOMP             | Deze functie activeert uitgang voor de ingestelde tijd. Als de<br>ingestelde tijd verstreken is, wordt de uitgang uigeschakeld<br>zonder rekening te houden met andere opdrachten voor in- of<br>uitschakeling. Deze instelling is in het bijzonder nuttig voor de<br>besturing van de ondersteunende pomp in afvoersystemen.<br>Instelling 0 betekent dat er geen vertraging is en dat de<br>uitgang onmiddellijk geactiveerd moet worden en gedurende<br>de volledige inschakeling geactiveerd moet blijven.                                                                                                    | 0 ÷ 3600 s                                                                                      | 0                          |
| F1.18         | VERTRAAGDE<br>INSCHAKELING /<br>STAND-BY TIJD<br>CIRCULATIEPOMP           | Deze functie vertraagt de actievatie van de uitgang geduren-<br>de de ingestelde tijd. De uitgang wordt geactiveerd wanneer<br>de ingestelde vertragingstijd verlopen is.<br>OPMERKING: Als de uitgestelde tijd langer is dan de activati-<br>eperiode, zal de uitgang niet geactiveerd worden. Instelling 0<br>betekent dat er geen vertraging is en de uitgang zou on-<br>middellijk geactiveerd moeten worden en geactiveerd moeten<br>blijven tijdens de vollidege inschakeling.                                                                                                    | 0 ÷ 3600 s                                                                                      | 0                          |

| Param<br>eter | Parameteromschrij-<br>ving                           | Functieomschrijving                                                                                                    | Instelmogelijkheden                                                                                            | Overge-<br>nomen<br>waarde |
|---------------|------------------------------------------------------|----------------------------------------------------------------------------------------------------|----------------------------------------------------------------------------------------------------|----------------------------|
| F1.19         | MIN/MAX TEMPE-<br>RATUURBEPERKIN<br>G                | Instelling als de regelaar min. en max. temperatuurbeperkin-<br>gen van een bepaalde sensor moet respecteren door re-<br>geling van output. Deze functie is nuttig bij thermostatische<br>werking, waar min. en max. temperatuurbeperkingen van<br>een bepaalde sensor gerespecteerd moeten worden. | 0- NEE<br>1- MIN UIT<br>2- MAX AAN<br>3- MIN UIT & MAX AAN<br>4- MIN AAN<br>5- MAX UIT<br>6- MIN AAN & MAX UIT | 0                          |
| F1.20         | SENSOR VOOR<br>MIN/MAX TEMPE-<br>RATUURBEPERKIN<br>G | Selectie van sensor voor de MIN/MAX beperking.                                                                                                    | 1- T1 2- T2<br>3- T3 4- T4<br>5- T5 6- T6                                                                      | 5                          |

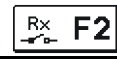

Instelmogelijkheden Overge-

| Tabe  | <u>met beschrijving</u> | <u>ien van de parameters</u> | <br> |
|-------|-------------------------|------------------------------|------|
| Param | Parameteromschrij-      | Functieomschrijving          |      |

| _ |
|---|
|   |
| _ |
|   |
|   |
|   |
|   |
| _ |

| eter | ving                                       |                                                                                                    |                                                                              | nomen<br>waarde |
|------|--------------------------------------------|----------------------------------------------------------------------------------------------------|------------------------------------------------------------------------------|-----------------|
| F2.1 | UITGANG PRO-<br>GRAMMERING                 | Selectie van uitgang voor programmering                                                                                                    | 0- NEE<br>1- R1<br>2- R2<br>3- R3                                            | 0               |
| F2.2 | AFHANKELIJKHEID<br>VAN ANDERE<br>UITGANGEN | De afhankelijkheid van geprogrammeerde uitgangen van<br>andere uitgangen van de regelaar bepalen.<br>&- geselecteerde relais moet ingeschakeld worden zodat de<br>geprogrammeerde uitgang geactiveerd kan worden<br>&!- geselecteerde relais moet uitgeschakeld worden zodat de<br>geprogrammeerde uitgang geactiveerd kan worden<br>I- geprogrammeerde uitgang zal altijd geactiveerd worden<br>wanneer de geselecteerde relais ingeschakeld is<br>I!- geprogrammeerde uitgang zal altijd geactiveerd worden<br>wanneer de geselecteerde relais ingeschakeld is | 0- NEE<br>1- &<br>2- &!<br>3- I<br>4- !!                                     | 0               |
| F2.3 | AFHANKELIJKE<br>UITGANG                    | Selectie van uitgang waarvan de werking van geprogramme-<br>erde uitgang afhangt.                                                                                                    | 1- R1<br>2- R2<br>3- R3                                                      | 2               |
| F2.4 | TIJDPROGRAMMA<br>VOOR KIEZEN               | Keuze van het gewenste tijdprogramma voor uitgang.                                                                                                    | 0- NEEN<br>1- P1<br>2- P2<br>3- P3<br>4- P4<br>5- GEKOZEN PRO-<br>GRAMMA     | 0               |
| F2.5 | THERMOSTAAT-<br>FUNCTIE                    | Selectie als geprogrammeerde uitgang als een thermostaat<br>werkt.                                                                                                    | 0- NEEN<br>1- JA<br>2- JA, OMGEKEERD<br>3- JA, AUX BRON<br>4- JA, CASC. BRON | 0               |
| F2.6 | TYPE ONDERSTEU-<br>NENDE WARMTE-<br>BRON   | Keuze van het type warmtebron.                                                                                                    | 1- BRANDER<br>2- EL. VERWARMER<br>3- WARMTEPOMP                              | 0               |

| Param<br>eter | Parameteromschrij-<br>ving                                         | Functieomschrijving                                                                                                    | Instelmogelijkheden                                                                             | Overge-<br>nomen<br>waarde |     |
|---------------|--------------------------------------------------------------------|----------------------------------------------------------------------------------------------------|-------------------------------------------------------------------------------------------------|----------------------------|-----|
| F2.7          | SENSOR VOOR<br>THERMOSTAAT-<br>FUNCTIE                             | Keuze van de sensor voor de thermostaatfunctie.                                                                                                    | 1- T1 2- T2<br>3- T3 4- T4<br>5- T5 6- T6                                                       | 4                          |     |
| F2.8          | THERMO-<br>STAATHYSTERESE                                          | Instellen van de thermostaathysterese-functie.                                                                                                    | 1 ÷ 30 °C                                                                                       | 4                          |     |
| F2.9          | ONDERSTEUNENDE<br>WARMTEBRON -<br>VERTRAAGDE<br>ACTIVATIE          | Selectie als de ondersteunende warmtebron onmiddellijk of<br>met vertraging geactiveerd zou moeten worden als de<br>collectoren neiging en tendens hebben om het water tot de<br>gewenste temperatuur te verwarmen. Vertraging wordt<br>beschouwd als tijd waarin de collectoren het water tot de<br>gewenste temperatuur zou moeten verwarmen. De onder-<br>steunende warmtebron zal onmiddellijk geactiveerd worden<br>als de collectoren geen trend en tendens hebben om het<br>water tot de gewenste temperatuur te verwarmen in in-<br>gestelde vertraagde activatietijd.                                                                                                    | 0- GEEN VERTRAGING<br>1 ÷ 1440 min- VERTRA-<br>GING                                             | 0                          |     |
| F2.10         | ONDERSTEUNENDE<br>WARMTEBRON -<br>STAND-BY BIJ MIN.<br>TEMPERATUUR | Selectie als ondersteunende warmtebron permanent het water tot de min. temperatuur moet verwarmen.                                                                                                    | 0- NEE<br>1- JA, DOOR TIJDSPR.<br>2- ALTIJD                                                     | 0                          | DUT |
| F2.11         | DIFFERENTIETHER-<br>MOSTAAT                                        | Keuze of de uitgang als een differentiethermostaat dient te<br>functioneren.                                                                                                    | 0- NEE<br>1- JA<br>2- JA, OMGEKEERD                                                             | 0                          |     |
| F2.12         | WARMTEVERSCHIL<br>SENSOR VAN DE<br>DIFFERENTIETHER-<br>MOSTAAT     | Keuze van de warmteverschil sensor (hoge temperatuur)<br>voor differentiefunctie.                                                                                                    | 1- T1 2- T2<br>3- T3 4- T4<br>5- T5 6- T6                                                       | 3                          |     |
| F2.13         | WARMTEVERSCHIL<br>SENSOR VAN DE<br>DIFFERENTIETHER-<br>MOSTAAT     | Keuze van de warmteverschil sensor (lage temperatuur)<br>voor differentiefunctie.                                                                                                    | 1- T1 2- T2<br>3- T3 4- T4<br>5- T5 6- T6                                                       | 4                          |     |
| F2.14         | INSCHAKELDIFFE-<br>Rentie                                          | Instelling van de inschakeldifferentie.                                                                                                    | 4 ÷ 30 °C                                                                                       | 8                          |     |
| F2.15         | UITSCHAKELDIFFE-<br>RENTIE                                         | Instelling van de uitschakeldifferentie.                                                                                                    | 1 ÷ 20 °C                                                                                       | 3                          |     |
| F2.16         | CIRCULATIE BIJ<br>UITGANG                                          | Selectie als uitgang gebruikt moet worden voor warmwater-<br>circulatie en de manier waarop het zou moeten werken.<br>1- circulatie is geactiveerd met debietschakelaar op termi-<br>nal T3 en werkt voor de ingestelde werkingstijd<br>3- circulatie is geactiveerd met debietschakelaar op termi-<br>nal T4 en werkt voor de ingestelde werkingstijd<br>4- circulatie is geactiveerd met debietschakelaar op termi-<br>nal T5 en werkt voor de ingestelde werkingstijd<br>5- circulatie is geactiveerd met debietschakelaar op termi-<br>nal T6 en werkt voor de ingestelde werkingstijd<br>5- circulatie is geactiveerd met debietschakelaar op termi-<br>nal T6 en werkt voor de ingestelde werkingstijd | 0- NEE<br>1- JA, WERKINGS/STAND<br>-BY TIJD<br>2- JA, T3<br>3- JA, T4<br>4- JA, T5<br>5- JA, T6 | 0                          |     |

| Param<br>eter | Parameteromschrij-<br>ving                                        | Functieomschrijving                                                                                                    | Instelmogelijkheden                                                                                            | Overge-<br>nomen<br>waarde |
|---------------|-------------------------------------------------------------------|----------------------------------------------------------------------------------------------------|----------------------------------------------------------------------------------------------------|----------------------------|
| F2.17         | IMPULS ACTIVATIE /<br>WERKINGSTIJD<br>CIRCULATIEPOMP              | Deze functie activeert uitgang voor de ingestelde tijd. Als de<br>ingestelde tijd verstreken is, wordt de uitgang uigeschakeld<br>zonder rekening te houden met andere opdrachten voor in-<br>of uitschakeling. Deze instelling is in het bijzonder nuttig<br>voor de besturing van de ondersteunende pomp in afvo-<br>ersystemen. Instelling 0 betekent dat er geen vertraging is<br>en dat de uitgang onmiddellijk geactiveerd moet worden en<br>gedurende de volledige inschakeling geactiveerd moet<br>blijven. | 0 ÷ 3600 s                                                                                                    | 0                          |
| F2.18         | VERTRAAGDE IN-<br>SCHAKELING /<br>STAND-BY TIJD<br>CIRCULATIEPOMP | Deze functie vertraagt de actievatie van de uitgang geduren-<br>de de ingestelde tijd. De uitgang wordt geactiveerd wanneer<br>de ingestelde vertragingstijd verlopen is.<br>OPMERKING: Als de uitgestelde tijd langer is dan de activa-<br>tieperiode, zal de uitgang niet geactiveerd worden. Instelling<br>0 betekent dat er geen vertraging is en de uitgang zou<br>onmiddellijk geactiveerd moeten worden en geactiveerd<br>moeten blijven tijdens de vollidege inschakeling.                                  | 0 ÷ 3600 s                                                                                                    | 0                          |
| F2.19         | MIN/MAX TEMPERA-<br>TUURBEPERKING                                 | Instelling als de regelaar min. en max. temperatuurbeperkin-<br>gen van een bepaalde sensor moet respecteren door re-<br>geling van output. Deze functie is nuttig bij thermostatische<br>werking, waar min. en max. temperatuurbeperkingen van<br>een bepaalde sensor gerespecteerd moeten worden.                                                                                                    | 0- NEE<br>1- MIN UIT<br>2- MAX AAN<br>3- MIN UIT & MAX AAN<br>4- MIN AAN<br>5- MAX UIT<br>6- MIN AAN & MAX UIT | 0                          |
| F2.20         | SENSOR VOOR MIN/<br>MAX TEMPERATUUR-<br>BEPERKING                 | Selectie van sensor voor de MIN/MAX beperking.                                                                                                    | 1- T1 2- T2<br>3- T3 4- T4<br>5- T5 6- T6                                                                      | 5                          |

Het menu "**FABRIEKSINSTELLINGEN**" bevat software waarmee de regelaar eenvoudig kan worden ingesteld. De verschillende fabrieksinstellingen van de regelaar:

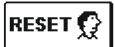

### RESET VAN REGELAARPARAMETERS

Reset alle parameterinstellingen P1, P2, P3, S1 (behalve S1.1), S2, S3, W1, F1 en F2\* naar fabrieksinstellingen.

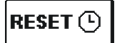

### **RESET VAN TIJDPROGRAMMA'S**

Verwijdert het ingestelde tijdsprogramma en keert terug naar het tijdsprogramma dat in de fabriek werd ingesteld.

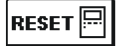

# RESET VAN REGELAAR EN HERSTART VAN DE EERSTE INSTELLING

Alle parameters worden gereset naar fabrieksinstellingen en de regelaar wordt opnieuw gestart volgens de eerste instelling.

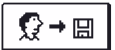

### GEBRUIKERSINSTELLINGEN OPSLAAN

Slaat alle instellingen van de regelaar als een veilige kopie op.

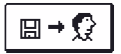

#### GEBRUIKERSINSTELLINGEN UPLOADEN

Upload alle instellingen van de regelaar van de veilige kopie. Als er geen veilige kopie bestaat, kan deze opdracht niet uitgevoerd worden.

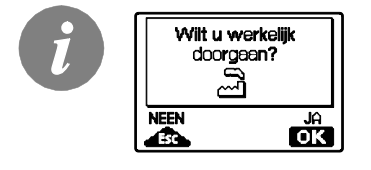

Voordat u de bovenstaande opdrachten uitvoert, moet de gekozen opdracht in de regelaar bevestigd worden.

\* Is afhankelijk van het regelaarmodel.

# MONTAGEAANWIJZINGEN

# MONTAGE VAN DE REGELAAR

Installeer de regelaar in een droge overdekte zone, uit de buurt van sterke elektromagnetische velden. De regelaar is voorzien voor installatie aan een muur of een boilerpaneel met standaard uitsnijding van 139 x 92 mm.

#### MUURINSTALLATIE

Installatie aan een muur moet op de volgende manier uitgevoerd worden:

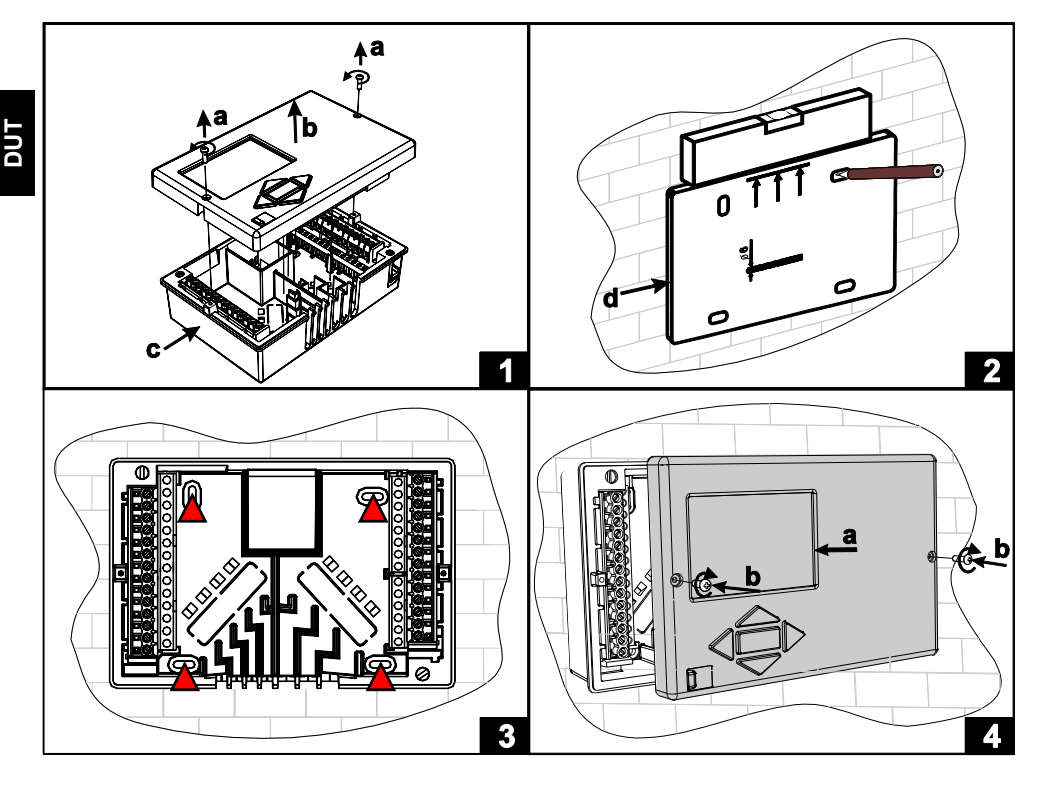

- 1. Schroef beide schroeven (a) los van de regelaar (b) en verwijder het van de basis (c).
- 2. Verwijder het boor template uit de verpakking, markeer boorgaten op de muur en boor ze.
- 3. Monteer de contactdoos op de muur met vier schroeven.
- 4. Maak de elektrische verbinding, plaats de regelaar (a) terug op de basis en maak het vast met schroeven (b).

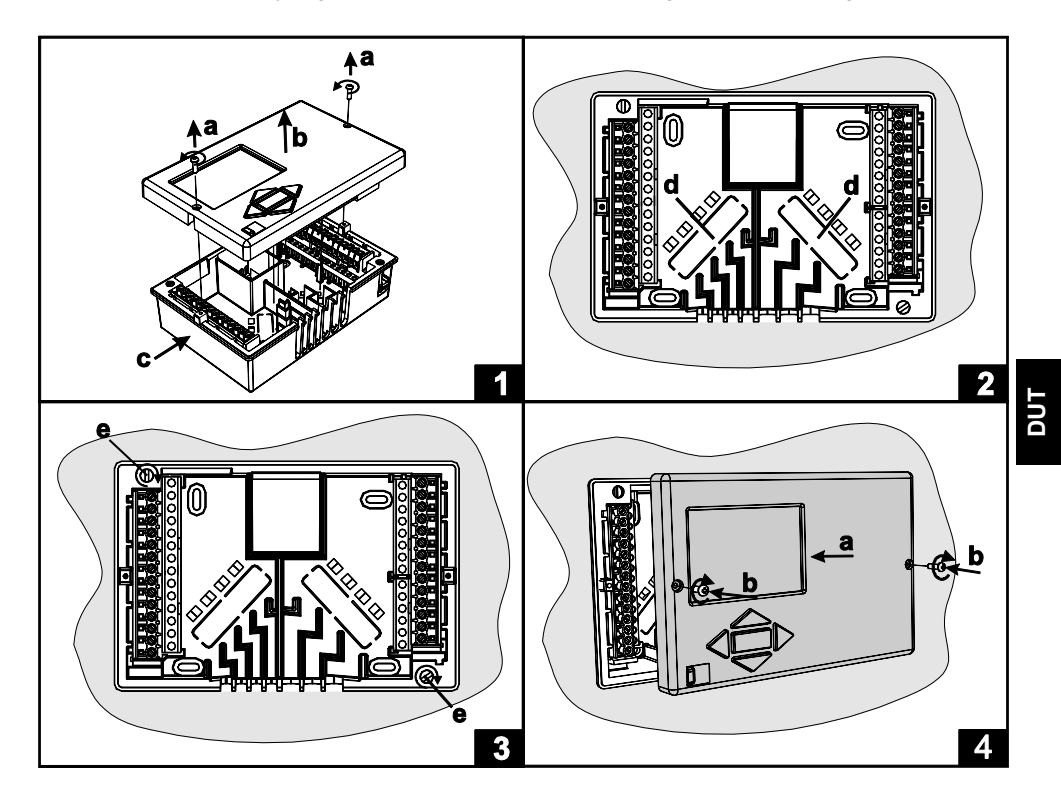

Installatie op de uitsnijding van het paneel wordt op de volgende manier uitgevoerd:

- 1. Schroef beide schroeven (a) los van de regelaar (b) en verwijder het van de basis (c).
- 2. Verwijder de kapjes van kabelinvoeringen (d) en plaats de kabels. Linker kabelinvoering is voor sensorkabels, rechter kabelinvoering is voor stroomkabels.
- 3. Plaats de basis op de boiler en maak hem vast met de haken (e).
- 4. Maak de elektrische verbinding, plaats de regelaar (a) terug op de basis en maak het vast met schroeven (b).

## ELEKTRISCHE AANSLUITING VAN DE REGELAAR

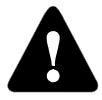

Elk warmteregelaar project moet gebaseerd zijn op berekeningen en plannen die exclusief zijn en volgens de wetgeving die van kracht is. Afbeeldingen en tekst en deze handleiding dienen als voorbeeld en de uitgever draagt hiervoor geen enkele verantwoordelijkheid. De uitgever draagt geen enkele verantwoordelijkheid voor onprofessioneel, verkeerde of foute informatie en

schade die hieruit kan volgen. Wij behouden het recht voor technische fouten, vergissingen, wijzigingen en correcties zonder voorafgaand bericht.

De installatie van regelaars moet door een gekwalificeerde technicus of een geautoriseerd bedrijf gebeuren. Alvorens u de bedrading aansluit, controleer dan of de hoofdschakelaar uitgeschakeld is. Installatievoorschriften IEC 60364 en VDE 0100 voor laagspanning, wettelijke bepalingen voor ongevalpreventie, milieubescherming en andere nationale reglementering moeten nageleefd worden.

Alvorens u de behuizing opent, controleert u of de elektrische voeding uitgeschakeld is. Indien deze instructies niet nageleefd worden, kan dit tot ernstige verwondingen, zoals brandwonden, leiden, of kan dit zelfs levensbedreigend zijn.

De regelaar moet met een onderbrekingsstekker voor alle polen verbonden zijn. De poolafstand moet bij de onderbrekingsstekker minstens 3 mm zijn.

Relais R2 en R3 zijn ontworpen als halfgeleidende relais en worden ook gebruikt voor de regeling van de pompsnelheid (TPM).

Alle laagspanningsleidingen, zoals aansluitingen van temperatuursensoren, moeten los staan van verbindingen onder spanning. Alle temperatuursensorverbindingen moeten in het linker veld geplaatst worden en alle verbindingen onder spanning moeten in het rechter veld van de regelaar worden geplaatst.

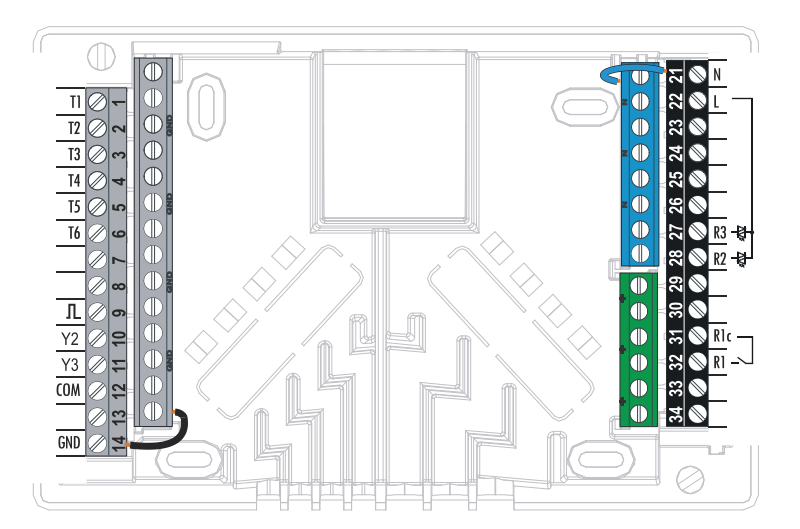

# SENSOR OMSCHRIJVING

| Temperatuur<br>[°C] | Weerstand<br>[Ω] | Temperatuur<br>[°C] | Weerstand<br>[Ω] | Temperatuur<br>[°C] | Weerstand<br>[Ω] | Temperatuur<br>[°C] | Weerstand<br>[Ω] |
|---------------------|------------------|---------------------|------------------|---------------------|------------------|---------------------|------------------|
| -20                 | 922              | 35                  | 1136             | 90                  | 1347             | 145                 | 1555             |
| -15                 | 941              | 40                  | 1155             | 95                  | 1366             | 150                 | 1573             |
| -10                 | 961              | 45                  | 1175             | 100                 | 1385             | 155                 | 1592             |
| -5                  | 980              | 50                  | 1194             | 105                 | 1404             | 160                 | 1611             |
| 0                   | 1000             | 55                  | 1213             | 110                 | 1423             | 165                 | 1629             |
| 5                   | 1020             | 60                  | 1232             | 115                 | 1442             | 170                 | 1648             |
| 10                  | 1039             | 65                  | 1252             | 120                 | 1461             | 175                 | 1666             |
| 15                  | 1058             | 70                  | 1271             | 125                 | 1480             | 180                 | 1685             |
| 20                  | 1078             | 75                  | 1290             | 130                 | 1498             | 185                 | 1703             |
| 25                  | 1097             | 80                  | 1309             | 135                 | 1515             | 190                 | 1722             |
| 30                  | 1117             | 85                  | 1328             | 140                 | 1536             | 195                 | 1740             |

### TABEL: Weerstand van de temperatuursensor type xx/Pt (Pt-1000)

# INSTALLEREN VAN DE VOLUMEMETER

De volumemeter wordt in de retourstroom van het Solarsysteem gemonteerd. Ga bij de montage te werk volgens de bijgevoegde montageaanwijzing. Nadat de meter is aangebracht, dient de functieparameter **W** te worden ingesteld.

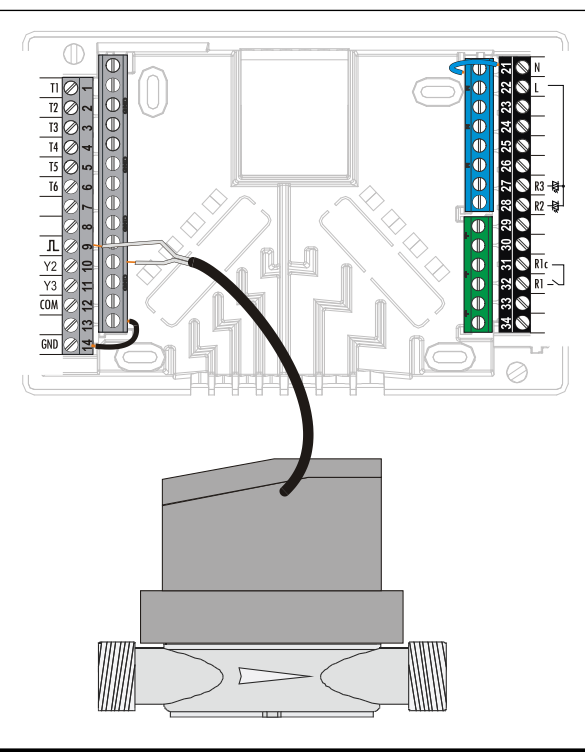

## SENSORSIMULATIE

De KSW-E\*, KSW\*, KS2W\* regelaar heeft een speciaal geïnstalleerde functie die simulaties van alle sensoren mogelijk maakt. Dankzij deze functie kan de gebruiker de werking van de regelaar testen. Deze functie is nodig voor de opstart, het onderhoud of het testen van een regelaar.

De sensorsimulatie wordt geactiveerd door het scherm met het hydraulische schema te selecteren met de knop selecteren met de knop selecteren met de knop selecteren met de knop selecteren met de knop selecteren de simulatiemodus overschakelen. Navigeer tussen sensoren door op selecteerde sensor in te stellen. De markering van de gesimuleerde sensor van van T in S wijzigen. De simulatiemodus wordt uitgeschakeld door gedurende 10 seconden op de knop selecteer de sensor in te stellen. De markering van de gesimuleer de sensor van van T in S wijzigen. De simulatiemodus wordt uitgeschakeld door gedurende 10 seconden op de knop selecteer de sensor in te stellen. De markering van de gesimuleer de sensor van van T in S wijzigen. De simulatiemodus wordt uitgeschakeld door gedurende 10 seconden op de knop selecteer de sensor in te stellen. De markering van de gesimuleer de sensor van van T in S wijzigen. De simulatiemodus wordt uitgeschakeld door gedurende 10 seconden op de knop selecteer de sensor in te stellen. De markering van de gesimuleer de sensor van van T in S wijzigen. De simulatiemodus wordt uitgeschakeld door gedurende 10 seconden op de knop selecteer de sensor in te stellen. De markering van de gesimuleer de sensor van van T in S wijzigen. De simulatiemodus wordt uitgeschakeld door gedurende 10 seconden op de knop selecteer de sensor in te stellen. De markering van de gesimuleer de sensor van van T in S wijzigen. De simulatiemodus wordt uitgeschakeld door gedurende 10 seconden op de knop seconden op de knop seconden op de k

# AANSLUITING VAN EEN HOOGRENDERENDE POMP MET EXTERN CONTROLESIGNAAL

De regelaar schakelt de regeling van de pompsnelheid van de hoogrenderende pomp in met PDM extern controlesignaal of  $0\div10$  V. Dit type snelheidscontrole wordt geactiveerd door de parameter S3.1=2 or 4 voor bypass pomp R2 en S3.7=2 of 4 voor R3\* in te stellen. Nadat u de pomp aangesloten heeft, moet u de parameter S3.4 tot S3.6 voor de R2 pomp en S3.10 tot S3.12 voor de R3\* pomp instellen.

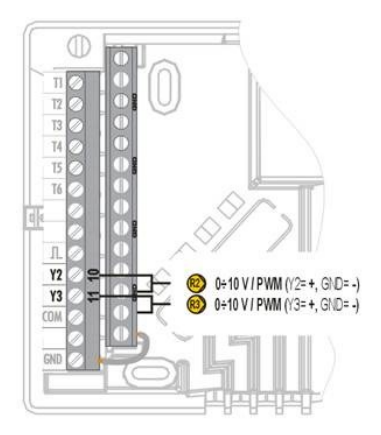

\* Afhankelijk van het model van de controller.

#### HET DEBIET IN EEN ZONNESYSTEEM INSTELLEN EN DE REGELAARFUNCTIE TESTEN

Het geschatte systeemdebiet, aan de oppervlakte van de geïnstalleerde collectoren, moet bepaald worden, variërend van 0.5 tot 1.2 l/min per vierkante meter van zonnecollectoren of naargelang de instructies van de fabricant (bijvoorbeeld: voor 3 zonnecollectoren met een totale oppervlakte van 6  $m^2$ , is het schatte debiet in het systeem 5,4 l/min, met het geselecteerde debiet van 0,9 l/min per vierkante meter van een collector).

#### DE WERKING VAN TPM REGELING VOOR KLASSIEKE BYPASS POMPEN

Zet de bypass pomp manueel op de maximale rotatie (zie sectie Manuele werking op pagina 118). Stel de snelheid op de bypass pomp zo in dat de pomp lichtjes het berekende systeemdebiet overschrijdt. Gebruik de regelklep om het debiet in het systeem aan te passen zodat dit gelijk is aan het berekende debiet. Op de controller stelt u de pomprotatie in op 40% en controleert u of de vlotter in de debietmeter stijgt. Als er geen debiet in het systeem is, stelt u de volgende rotatie op de controller in, namelijk 55% en controleert u het debiet opnieuw. Als er nog steeds geen debiet is, moet u de volgende pomprotatie op de controller instellen, namelijk 70% of verhoogt u het geschatte systeemdebiet en herhaalt u de procedure.

Als u de initiële pomprotatie tijdens de test heeft moeten verhogen, moet de initiële fase van de pompfunctie ingevoerd worden in de parameter S3.2 voor de R2 pomp en in parameter S3.8 voor de R3 pomp.

# *DE WERKING VAN PDM TESTEN / 0-10V REGELING VOOR HOOGRENDERENDE BYPASS POMPEN*

Open de regelklep voor de debietregeling in het systeem volledig. Stel manueel de pompsnelheid in (zie pagina 118), waar de pomp het geschatte debiet in het systeem bereikt. Voer deze waarde in parameter S3.5 voor de R2 pomp en in parameter S3.11 voor de R3 pomp in. U kunt nu de minimum pompsnelheid waaraan de pomp nog debiet in het systeem mogelijk maakt, controleren. Dit doet u door de pompsnelheid te verlagen naar de snelheid waaraan de pomp nog steeds een constant debiet in het systeem mogelijk maakt. Voer de minimum pompsnelheid in parameter S3.2 voor de R2 pomp in en in parameter S3.8 voor de R3 pomp.

### Technische eigenschappen - regelaar

| Afmetingen: ·····                    | 144 x 96 x 49 mm            |
|--------------------------------------|-----------------------------|
| Gewicht regelaar ······              | 465 g                       |
| Behuizing regelaar                   | ASA + PC - thermoplast      |
| Voeding                              | 230 V ~ , 50 Hz             |
| Energieverbruik ······               | 5 VA                        |
| Diameter van netwerkleidingen ······ | 0.5 tot 1.5 mm <sup>3</sup> |
| Beveiliging                          | IP20 conform EN 60529       |
| Beveiligingsklasse                   | I conform EN 60730-1        |
| Toegelaten omgevingstemperatuur      | 5°C tot +40°C               |
| Toegelaten relatieve vochtigheid     | max. 85% rV bij 25°C        |
| Toegelaten opslagtemperatuur         | -20 °C tot +65 °C           |
|                                      |                             |

# Relais uitgang

| Relais uligang<br>R1 ····· | pot. vrij max,4 (1) A ~, 230 V~ |
|----------------------------|---------------------------------|
| Triac uitgang              |                                 |

| R2, F | २3 |  | 1 | (1 | I) | A ~ | 230 | V~ | , |
|-------|----|--|---|----|----|-----|-----|----|---|
|-------|----|--|---|----|----|-----|-----|----|---|

# Extern controlesignaal Y2, Y3

| PDM    |    | 1 kHz, 5 mA, 13.2 V |
|--------|----|---------------------|
| Analog | ge | 0÷10 V, max 3 mA    |

### Programmatimer

| Type 7-daagse programmatimer Min. Interval                 | 5 min      |     |
|------------------------------------------------------------|------------|-----|
| Nauwkeurigheid van de geïnstalleerde programmatimer ···· + | 5 min / ja | aar |

| Programmaklasse                            | A       |        |
|--------------------------------------------|---------|--------|
| Gegevensopslag zonder stroomtoevoer ······ | min. 10 | ) jaar |

### Technische eigenschappen - sensoren

| I ype temperatuursensor ······        | ······Pt1000 of KTY10                  |
|---------------------------------------|----------------------------------------|
| Sensorweerstand                       |                                        |
| Pt1000 ·····                          | ······ 1078 Ohm bij 20 °C              |
| KTY10 ·····                           | ······ 1900 Ohm bij 20 °C              |
| Temperatuur gebruiksdoel              | -                                      |
| Buitensensor AF                       | ······                                 |
| Dompelsensor TF ······                | ······                                 |
| Oppervlaktesensor VF ······           | ······0 ÷ 85 °C, IP32                  |
| Min. diameter van sensorkabels ······ | •••••••••••••••••••••••••••••••••••••• |
| Max. lengte van sensorkabels          | ····· max. 30 m                        |
|                                       |                                        |

VERKLARINGEN EN GARANTIE

# VERWIJDEREN VAN GEBRUIKTE ELEKTRISCHE EN ELEKTRONISCHE APPARATEN

#### Verwijderen van gebruikte elektrische en elektronische apparaten

(van toepassing in de landen van de Europese Unie en andere Europese landen met een separaat inzamelsysteem voor deze apparaten).

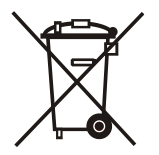

Het symbool op dit product duidt erop dat dit product of de verpakking niet als normaal huisvuil mag worden verwerkt, maar bij een inzamelpunt voor elektrische en elektronische apparatuur dient te worden afgegeven. Door uw bijdrage aan het correct

Milieu en gezondheid worden door foutief verwijderen in gevaar gebracht. Materiaalrecycling help het verbruik van grondstoffen te verminderen. Verdere informatie over de recycling van dit product verkrijgt u via uw gemeente, de recyclingbedrijven, of de firma waar u dit product hebt aangeschaft.

verwijderen van dit product spaart u het milieu en de gezondheid van uw medemens.

## GARANTIE

Het product is vervaardigd overeenkomstig de toepasbare normen en is het getest in de fabriek. Het product waarvoor wij de garantie geven, werkt vlekkeloos als u de gegeven instructies volgt. Wij zullen onderhoudsservice en de nodige reserveonderdelen voor het product voor de levensduur van het product of ten minste 7 jaar voorzien.

De garantie is 36 maanden vanaf de aankoopdatum van het product, waarvoor het aankoopdocument het bewijs is. De transportkosten voor het product tijdens de garantieperiode, de levering en herstelservice door het voorleggen van de factuur te aan de toegepaste tarieven voor publieke diensten (postkantoor of per spoor) te erkennen. Tijdens de garantieperiode zal het voor hun rekening zijn alle defecten en tekortkomingen te verwijderen binnen een periode van maximum 30 dagen als de garantie afgedwongen wordt met alle documenten en productleveringen in het hoofdkantoor van het dichtstbijzijnde geautoriseerde OEG atelier. Als het product tijdens de garantieperiode niet hersteld is binnen de 30 dagen na het bericht van defect, zal het product op aanvraag van de koper worden vervangen door een nieuw.

Voor reactieverlies, waarvoor noch de werkelijke schade aan het eigendom of verloren winst dat veroorzaakt kan worden door gebruik van of defect aan het product,

verantwoordelijk zijn. Het erkent ook niet de montage- en demontagekosten of andere directe of indirecte kosten, klachten of vergoedingen die aan ons aangerekend worden voor mogelijke klachten.

Deze garantie vervalt als vastgesteld werd dat een poging tot herstel door een nietgeautoriseerd persoon gedaan werd of als het product beschadigd werd door foutieve hantering of overmacht.